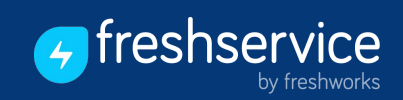

# **End-User Guide**

Learn how to access services, resolve issues on your own, and enhance your IT Support experience.

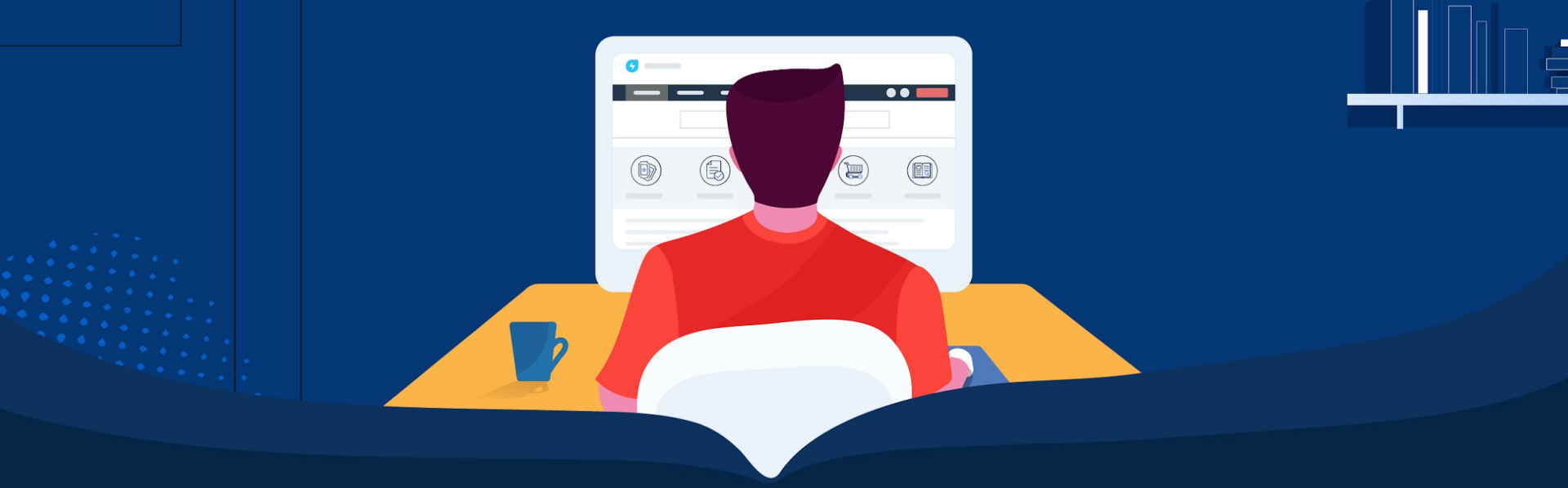

# — Table of Contents

| CHAPTER 1<br>About this Guide                        | 01 |
|------------------------------------------------------|----|
| CHAPTER 2<br>Audience                                | 02 |
| CHAPTER 3<br>Important Terminologies                 | 03 |
| CHAPTER 4<br>Accessing the IT Helpdesk Portal        | 07 |
| CHAPTER 5<br>Understanding the IT Helpdesk Home Page | 12 |
| CHAPTER 6<br>Raising a Ticket/Reporting an Incident  | 22 |
| CHAPTER 7<br>Requesting Services/Service Items       | 29 |

| CHAPTER 8 Browsing Knowledge Base Solutions    | . 38 |
|------------------------------------------------|------|
| CHAPTER 9 Tracking and Exporting Tickets       | 44   |
| CHAPTER 10<br>Viewing Announcements            | 56   |
| CHAPTER 11<br>Approving Requests               | 59   |
| CHAPTER 12<br>Requesting Changes               | 62   |
| CHAPTER 13<br>Setting Notification Preferences | 66   |
| CHAPTER 14<br>About Freshservice               | . 69 |

# **About this Guide**

This guide is created for end-users expecting to make use of the IT Support Portal/Helpdesk set up by their organizations with the help of <u>Freshservice</u>. An IT Support Portal can help you get access to multiple types of interactions such as solution articles, chat functions, request submissions, status monitoring, alert broadcasts, and service catalog. It will be your one-stop shop to find all services provided by your organization. These measures taken by your company provide self-help capabilities and are a way of empowering yourselves to resolve issues on your own. It also enables you to quickly make requests for what you need without constantly interacting with your IT teams through long calls and multiple email threads.

Freshservice End-user Guide

• • • • • • • •

> • • • • • •

> • • • • • •

> > . .

•••

. .

•••

•••

•••

. . .

•••

•••

•••

. . . .

# Audience

### **End-Users = Requesters**

Anyone in an organization requesting help/support from the IT Department.

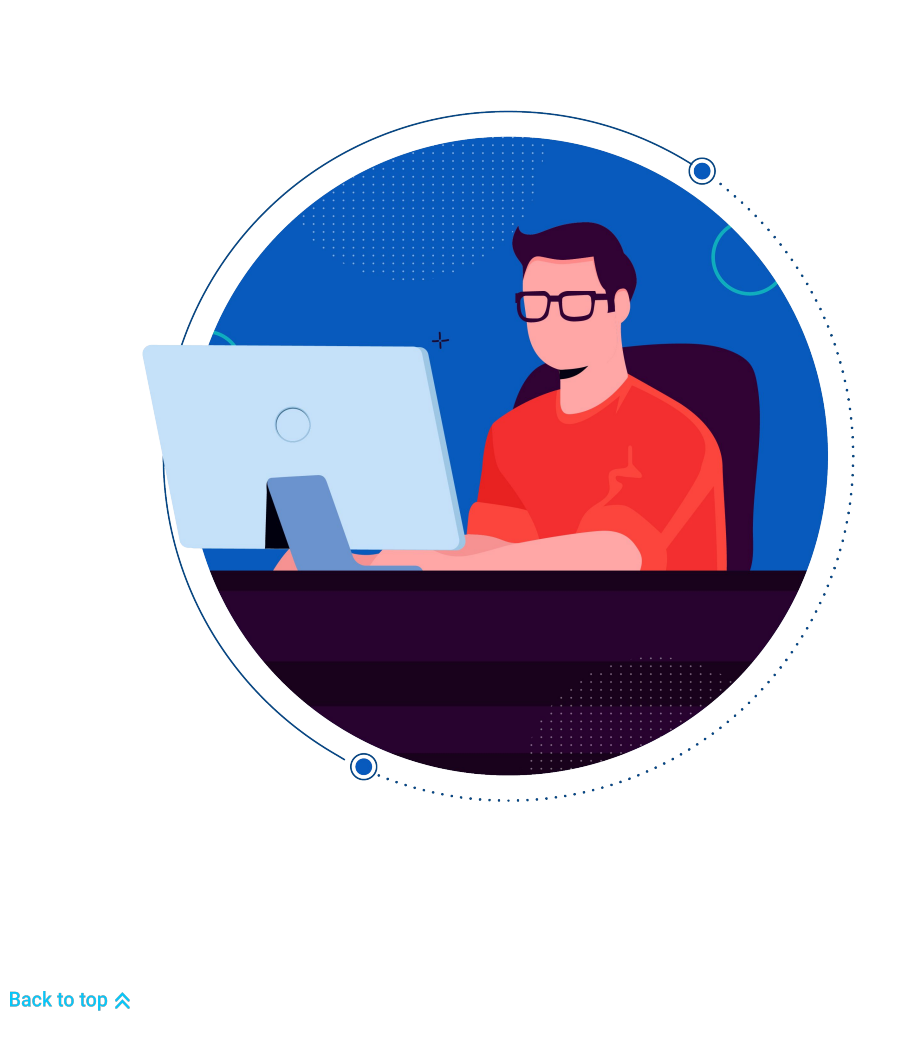

•

. . . .

# **Important Terminologies**

Expand your knowledge of key terms used across this guide by referring to these definitions.

| TERM           | DEFINITION                                                                                                    |
|----------------|----------------------------------------------------------------------------------------------------|
| Agent          | An agent is a person within your company's ecosystem (internal or external) who can view, work, and respond to your tickets.                                                                                           |
| Announcements  | Announcements are broadcasted alerts about company updates such as any upcoming releases, system, or application downtime.                                                                                             |
| Classic Portal | Classic portal is a type of portal view that allows end-users to raise tickets and experience seamless self-service from FAQs to common fixes. Users can also request items from a shopping cart-like service catalog. |

| TERM                  | DEFINITION                                                                                                    |
|-----------------------|----------------------------------------------------------------------------------------------------|
| Conversational Portal | Conversational portal is a type of portal view that lets end-users report an issue, request for an item from your service catalog, and perform other self-service actions by chatting with a bot.                                                                                                    |
| Helpdesk URL          | A custom website address created by an organization through which end-users or other employees in the company can request help and services from IT teams. For example: <itsupport@acme.freshservice.com> or <itsupport.acme.com></itsupport.acme.com></itsupport@acme.freshservice.com>                            |
| ID (Identifier)       | A unique indicator for every ticket created within the IT Support Portal. The ticket ID has two parts: the ticket type indicator and the number. For example: in #INC-250, INC stands for incident, and 250 is the ticket number. Similarly, in #SR-20, SR stands for service request, and 20 is the ticket number. |
| Incident              | An incident is any unplanned interruption in the day-to-day activities/tasks of an end-user.                                                                                                    |
| Loaner Item           | A service item that can be requested by an end-user for a specific period of time. For example, if a user is traveling to a 3-day event and needs an iPad or a tablet to use for that duration, it can be accessed or obtained as a loaner item after which it will have to be returned to the IT team.             |
| 04 • • • •            | Freshservice End-user Guide                                                                                                    |

| TERM               | DEFINITION                                                                                                    |
|--------------------|----------------------------------------------------------------------------------------------------|
| Request for Change | A formal request placed by end-users via the IT Support Portal for the implementation of a Change.                                                                      |
| Reporting Manager  | The direct team leader or supervisor who approves the requests placed by end-users belonging to his/her team.                                                           |
| Requested Items    | Service items requested by an end-user that gets displayed in a service request ticket.                                                                                 |
| Requester          | An end-user (external or internal) who raises incidents or service requests in the IT Support Portal.                                                                   |
| Service Catalog    | The Service catalog organizes and maintains a structured list of all the services and items that the company provides for end-users to browse through and request from. |
| Service Categories | Categories under which service items can be organized in the service catalog. For example: Hardware, Software,<br>Finance, Marketing, etc.                              |
| Service Items      | Assets, products, applications, or services that are listed on the service catalog for the end-users.                                                                   |

| TERM                              | DEFINITION                                                                                                    |
|-----------------------------------|----------------------------------------------------------------------------------------------------|
| Service Request                   | A type of ticket created in the IT Support Portal when end-users request items from the service catalog.                                                                                                    |
| Support Channels                  | The various means or channels through which end-users can request help from IT teams or access the IT Support<br>Portal.                                                                                              |
| IT Support Portal/<br>IT Helpdesk | A website/URL created by the organization for its end-users through which they can raise tickets for any concerns, request a service from the service catalog, browse for solutions, and resolve issues on their own. |
| Tickets                           | Incidents/Service Requests are commonly referred to as tickets and are captured, stored, managed, and updated as<br>and when issues are resolved or requests are fulfilled by the IT team.                            |

# **Accessing the IT Helpdesk Portal**

The IT Helpdesk Portal a.k.a. IT Support Portal is a customized website that every organization creates using a unique URL. Use the URL link created and assigned by your company to access the IT Helpdesk Portal.

For example: <itsupport@acme.freshservice.com> or <it@support.acme.com>

### **NOTE**

Make sure to activate your account in the IT helpdesk portal once you receive your verification link via email. If you do not receive the email, please contact your IT department.

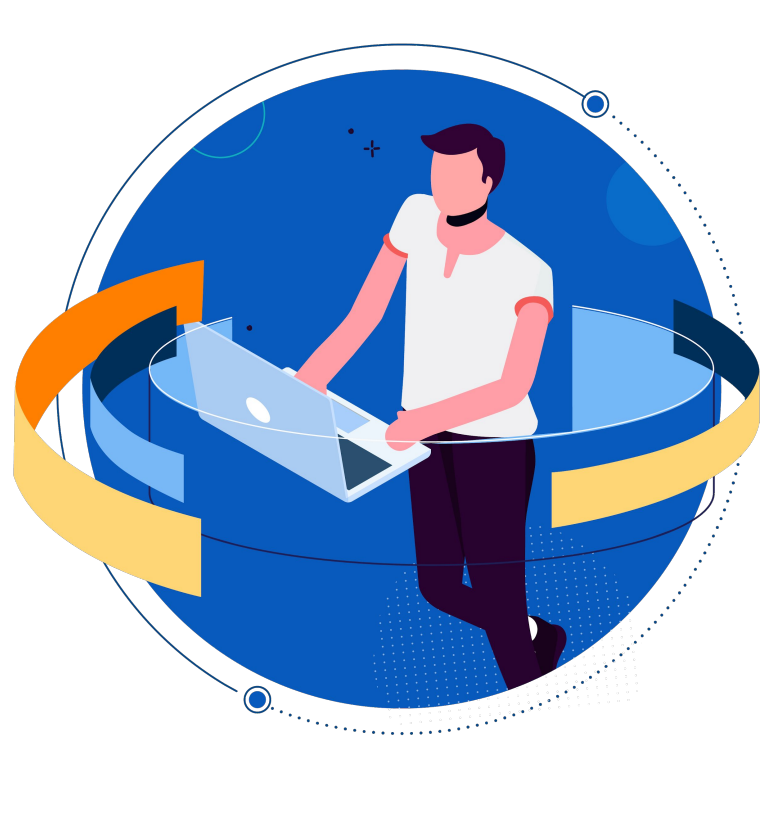

### TO SIGN IN AND ACCESS THE IT SUPPORT PORTAL:

**1 Paste** the IT Helpdesk URL link in your browser and you will be redirected to the *Login Page*.

# 

80

Depending on when your organization signed up with Freshservice, your Login Page will look like either of the pages in the screenshots.

2 You can **Enter** your official credentials in the fields.

Alternatively, click **Sign in with Google** if your organization is integrated with G Suite Apps.

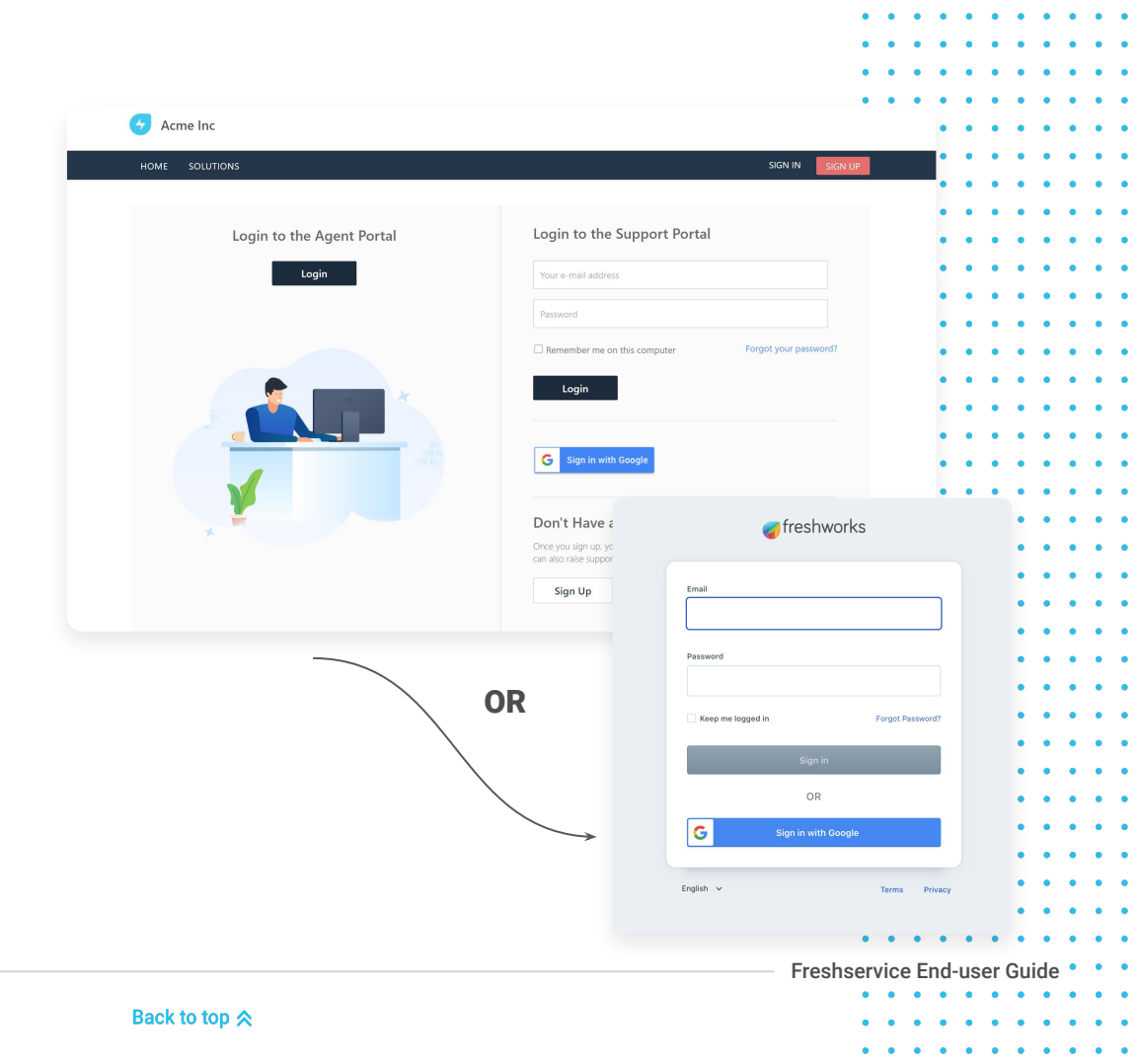

**3** Your organization's IT Support Portal will appear (a customized version or a *Classic Portal* View similar to the screenshot).

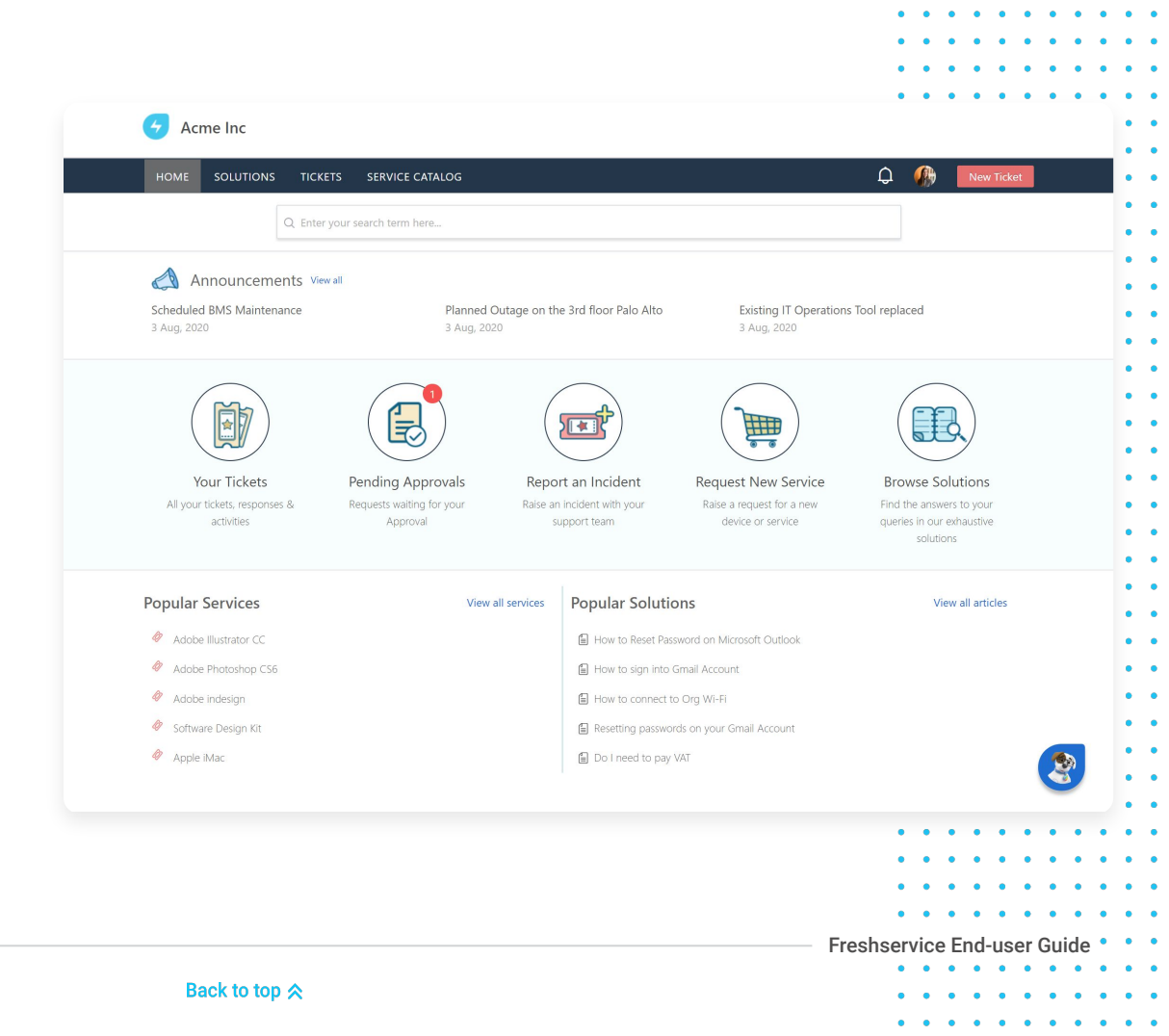

09 • • •

# 

10 • • • •

If your organization has enabled the **Conversational Portal View** (Chatbot) you can sign in by clicking the **Login** button and follow steps 2 & 3 mentioned earlier.

|                                      |                                                                                                    |                                                           |                             | ••                | • |
|--------------------------------------|----------------------------------------------------------------------------------------------------|-----------------------------------------------------------|-----------------------------|-------------------|---|
| - 🥑 Acme Inc                         |                                                                                                    | 5 Starton                                                 | ver 🔎 🥼 Sarah Jackes 🗸      | •                 | • |
| 🐠 Annour<br>Schedule<br>( 33 Aug. 20 | ncements <u>Viewall</u><br>d BMS Maintenance<br>29                                                                                | Planned Outage on the 3rd floor Palo Alto<br>03 Aug. 2020 | *                           | •<br>•<br>•       | • |
| 2                                    | redby-07 Aug al 2:3pm<br>Hi Sarah, I am Freddy. Welcome to IT Supp<br>What can I help you with?<br>Service Catalog Question/Issue | ort.<br>My Tickets Pending Approvals                      |                             |                   | • |
|                                      |                                                                                                    |                                                           |                             |                   | • |
|                                      |                                                                                                    |                                                           |                             |                   | • |
| Back to top ጵ                        |                                                                                                    |                                                           | Freshservice End-user Guide | • •<br>• •<br>• • | • |

#### TO SWITCH TO CLASSIC PORTAL VIEW:

- 1 Hover over your *profile icon* in the top-right corner. A dropdown will appear.
- 2 Select Switch to Classic View.

### TO SIGN OUT OF THE IT SUPPORT PORTAL:

- 1 Hover over your *profile icon* in the top-right corner. A dropdown will appear.
- 2 Select Sign out.

11 • • • •

|            |                                             |                                                           | ••••••••••••••••••••••••••••••••••••••• |
|------------|---------------------------------------------|-----------------------------------------------------------|-----------------------------------------|
| 👉 Acme Inc |                                             | 5 Starto                                                  | ver 🖉 🦚 Sarah Jackes 🔨                  |
|            |                                             |                                                           | Edit profile                            |
|            | Announcements <u>View all</u>               |                                                           | Switch to Classic view                  |
|            | Scheduled BMS Maintenance<br>< 03 Aug, 2020 | Planned Outage on the 3rd floor Palo Alto<br>03 Aug, 2020 | Sign out                                |
|            |                                             |                                                           |                                         |
|            |                                             |                                                           |                                         |
|            | Freddy - 07 Aug at 2:14pm                   |                                                           |                                         |
|            | Hi Sarah, I am Freddy. Welcome to IT Supp   | ort.                                                      | •                                       |
|            | What can I help you with?                   |                                                           | •                                       |
|            |                                             |                                                           | •                                       |
|            | Service Catalog Question/Issue              | My Tickets Pending Approvals                              | •                                       |
|            |                                             |                                                           | •                                       |
|            |                                             |                                                           |                                         |
|            |                                             |                                                           |                                         |
|            |                                             |                                                           |                                         |
|            |                                             |                                                           |                                         |
|            |                                             |                                                           |                                         |
|            |                                             |                                                           |                                         |
|            |                                             |                                                           | · / ·                                   |
|            |                                             |                                                           | •                                       |
|            |                                             |                                                           | · · · · · · · · · · · · · · · · · · ·   |
|            |                                             |                                                           |                                         |
|            |                                             |                                                           |                                         |
|            |                                             |                                                           |                                         |
|            |                                             |                                                           |                                         |
|            |                                             |                                                           |                                         |
|            |                                             |                                                           |                                         |
|            |                                             |                                                           | Freshservice End-user Guide             |
|            |                                             |                                                           | • • • • • • • • • •                     |
| Back to to | op ⊗                                        |                                                           |                                         |

# Understanding the IT Helpdesk Home Page

The *Home Page* is the first page that will appear once you sign in to your IT Support Portal which will help you navigate to other pages. The *Home Page* includes tabs like *Solutions, Tickets, Service Catalog,* and a section for org-wide *Announcements*. A list of all the *Popular Services* that can be availed and links to *Popular Solutions* will also be indicated on the page.

### **NOTE**

The look-and-feel of an IT Helpdesk will vary across different organizations depending on the custom branding, language, company logo, and color schemes in use. The default IT Helpdesk Portal (w/o customization) will be consistent with the items mentioned in this guide.

Back to top ጵ

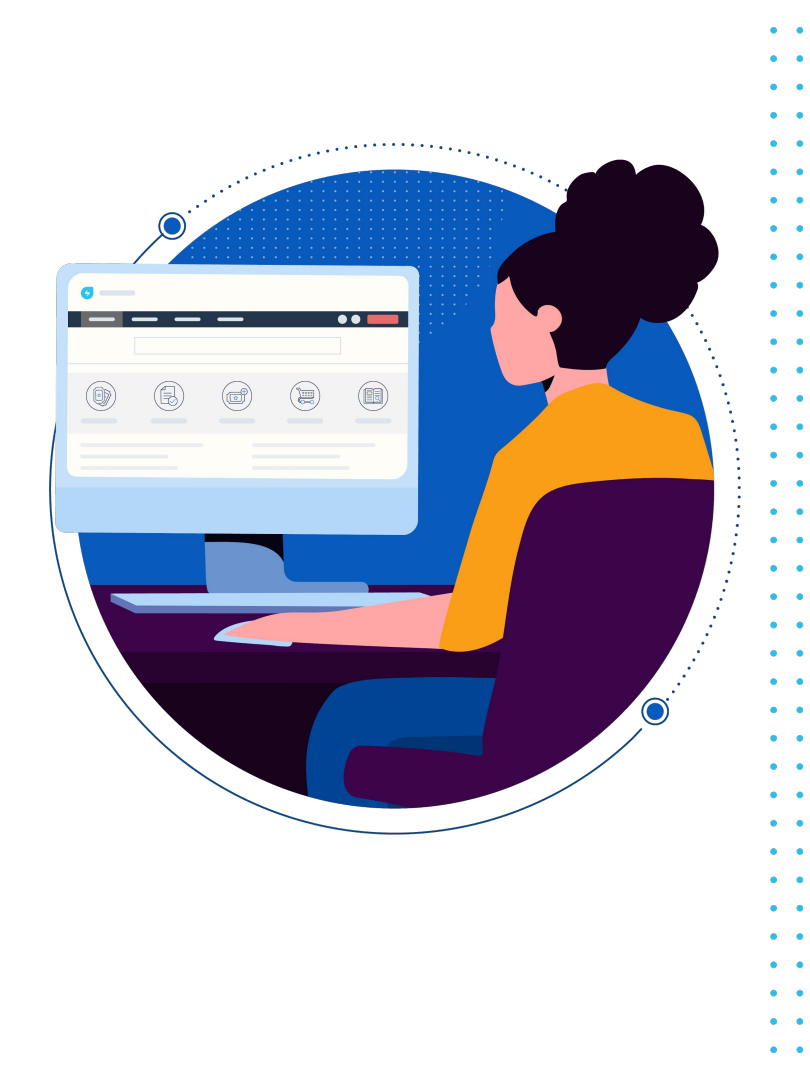

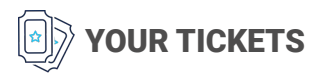

Clicking on this icon will lead you to the *Tickets* page. A list of all *Open or Pending* tickets will be populated by default. These tickets are logs of issues reported by you or service items requested by you that are yet to be addressed/resolved by your IT team. You can also choose a particular view (*Resolved or Closed*) or select **All Tickets** to view all your tickets (Open, Pending, Resolved, and Closed) at a glance.

To make it easier to understand and analyze your ticket data, you can click **Sort by** and arrange your tickets in the following ways:

- Date Created
- Last Modified
- Status

13 • • •

- Ascending
- Descending

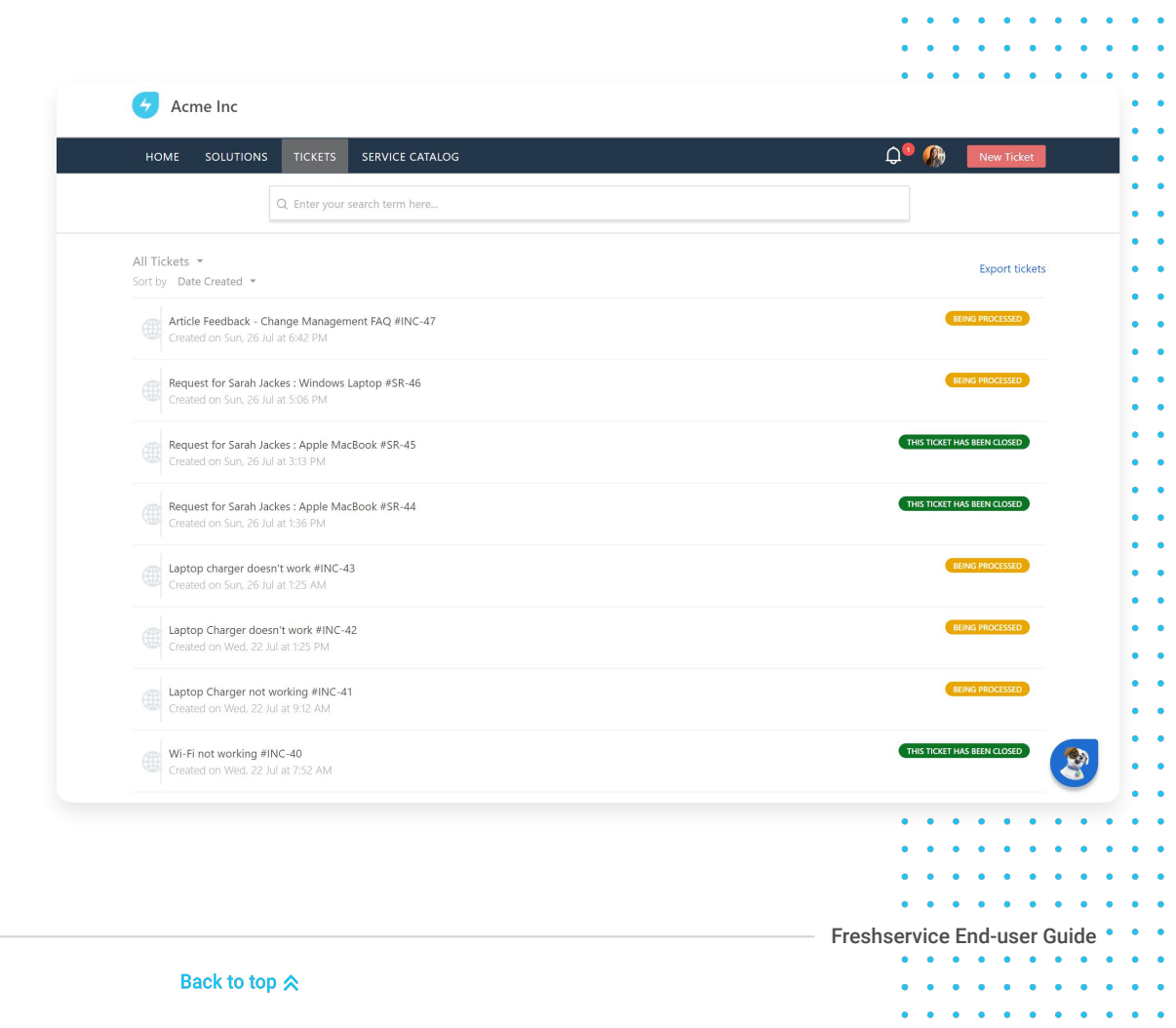

# PENDING APPROVALS

14

Some service requests or tickets will need approval before your IT team can make those requests fully serviceable. If you're a Manager, Supervisor, Head of Department, or even a CAB member, you're likely to receive requests from your team to approve leaves, software applications, hardware provisioning, and changes. Clicking on this icon will lead you to the *My Pending Approvals* page with a list of all requests that would require your approval.

| C Acme Inc                                                                                                  |                                            |
|----------------------------------------------------------------------------------------------------|--------------------------------------------|
| HOME SOLUTIONS TICKETS SERVICE CATALOG CHANGES                                                              | 🗘 🥠 New Ticket                             |
| My Pending Approvals                                                                                        |                                            |
| Request for Hazel Stephens : Meeting Room #SR-54<br>Approval request sent on Tue, 11 Aug at 2:56 PM         |                                            |
| Request for William Moreno : Microsoft Office 2013 #SR-53<br>Approval request sent on Tue, 11 Aug at 255 PM |                                            |
| Request for Adam Lainey : Guest Access #SR-52<br>Approval request sent on Frl. 3 Aug at 2:53 PM             |                                            |
| Request for Colen Hall : Apple iMac #SR-39<br>Approval request sent on Fri. 3 Aug at 7:27 AM                |                                            |
|                                                                                                    |                                            |
|                                                                                                    |                                            |
|                                                                                                    | Service Desk Software by Freshworks Cookie |
|                                                                                                    |                                            |
|                                                                                                    |                                            |
|                                                                                                    | 2                                          |
|                                                                                                    |                                            |
|                                                                                                    |                                            |
|                                                                                                    | • • • • • • •                              |
|                                                                                                    |                                            |
|                                                                                                    |                                            |
|                                                                                                    | Freshservice End-user Guid                 |

# **REPORT AN INCIDENT**

15 • • • •

Incidents are unplanned events that disrupt day-to-day tasks and interfere with your productivity. A business application not working, web pages running slowly, personal devices broken are all examples of interruptions that can hold up important activities. Clicking on this icon will lead you to the *Submit Ticket* page which populates a form that will help you record details of the incident and associate an asset, thereby providing contextual information to your IT teams.

|                      | JNS TICKETS SERVICE CATALOG                                                                                                    | La - 🙀 New licket                                               |
|----------------------|----------------------------------------------------------------------------------------------------|-----------------------------------------------------------------|
| Submit a ticket      |                                                                                                    | Related articles                                                |
| Search a requester * | sarahjacke.acme@gmail.com                                                                                                    |                                                                 |
| Subject *            | Wifi not working                                                                                                    |                                                                 |
| Description *        |                                                                                                    | No articles found                                               |
|                      | Hi Team,<br>I've been trying to connect my laptop to Acme Wi-Fi-AZ and haven't been successful.<br>Could you please below the with this? |                                                                 |
|                      | Regards, Sarah Jackes                                                                                                    |                                                                 |
|                      | ∂ Attach a file                                                                                                    |                                                                 |
|                      | C Associate Asset                                                                                                    |                                                                 |
|                      | Submit Cancel                                                                                                    |                                                                 |
|                      |                                                                                                    | Service Desk Software by Freshworks   Cookie policy   Privacy P |
|                      |                                                                                                    |                                                                 |
|                      |                                                                                                    | 3                                                               |
|                      |                                                                                                    |                                                                 |
|                      |                                                                                                    |                                                                 |

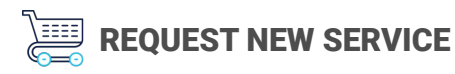

16

Clicking on this icon will lead you to the *Service Catalog* page. A list of all the products and services that are currently offered by your organization will be listed. You can search for a service item, browse through service categories, and place a request for an item or service of your choice. The IT Service Catalog provides concise information with an eCommerce-like experience and will be updated by your company to reflect new, modified, or retired products and services.

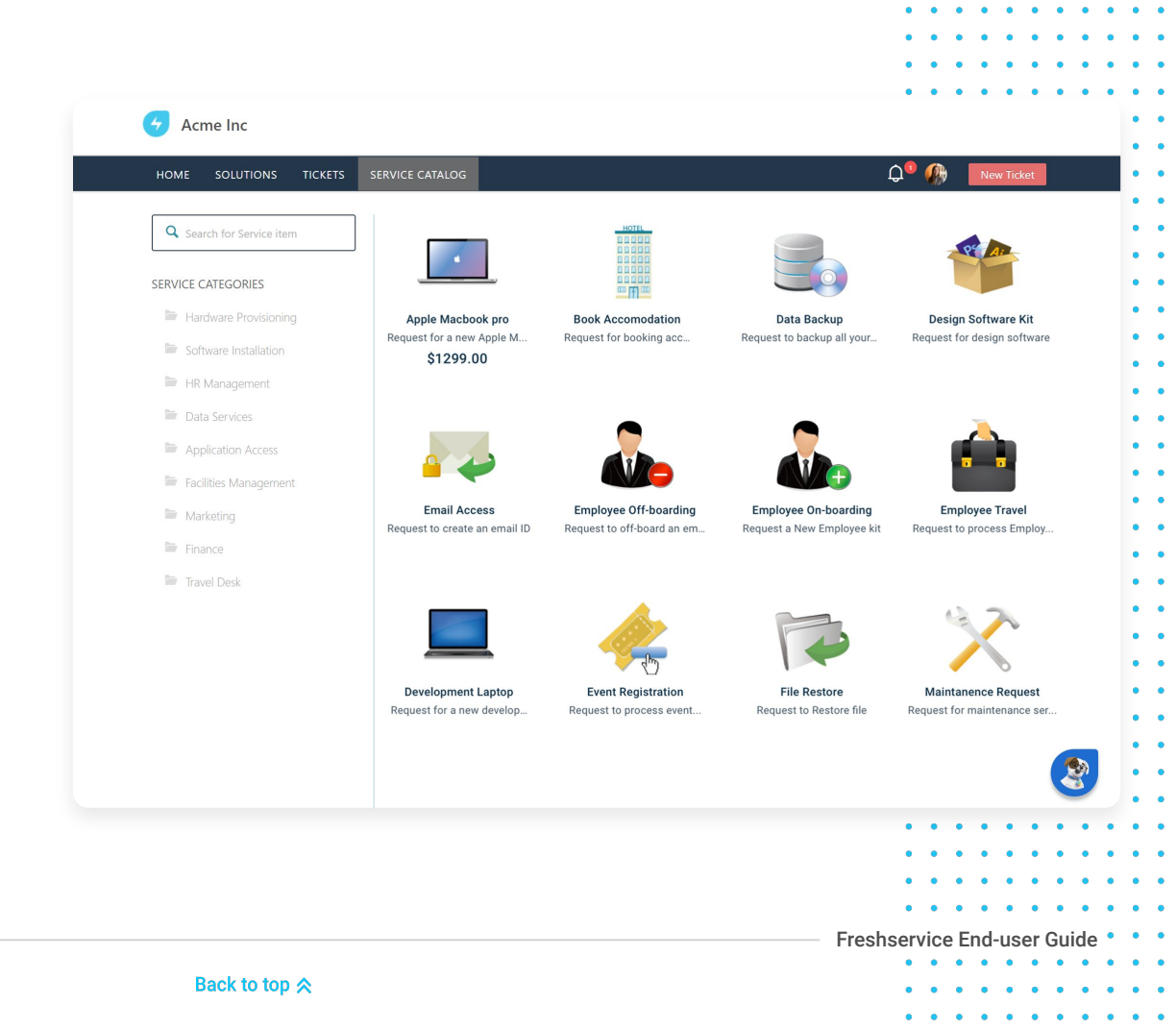

### 

17 • • • •

### **BROWSE SOLUTIONS**

Clicking on this icon will lead you to the *Solutions* page. This page lists all the how-to content, best practices, and answers to FAQs curated by your organization. You can search articles for information, or browse by category to find solutions quickly and resolve issues on your own.

| Q. Enter your search term here                                     |                                  |     |       |     |
|--------------------------------------------------------------------|----------------------------------|-----|-------|-----|
|                                                                    |                                  |     |       |     |
| Solutions                                                          |                                  |     |       |     |
| Explore How-To's and learn best practices from our knowledge base. |                                  |     |       |     |
| GENERAL                                                            |                                  |     |       |     |
| FAQ (1)                                                            | Getting Started (1)              |     |       |     |
| 🗄 Change Management FAQ                                            | l How to sign into Gmail Account |     |       |     |
| Wi-Fi Connectivity (1)                                             | Account Settings (2)             |     |       |     |
| How to connect to Org Wi-Fi                                        | How secure is my password?       |     |       |     |
|                                                                    | Can I change my username?        |     |       |     |
| Billing (2)                                                        |                                  |     |       |     |
| Do I need to pay VAT                                               |                                  |     |       |     |
| ⊟ How can I get a refund?                                          |                                  |     |       |     |
| EMAIL PASSWORD RESET                                               |                                  |     |       |     |
| Resetting Password on Gmail (2)                                    |                                  |     |       | 1   |
| Resetting passwords on your Gmail Account                          |                                  |     |       | 9   |
|                                                                    |                                  | • • | • • • | ••• |
|                                                                    |                                  | • • | • • • | ••• |

Back to top ጵ

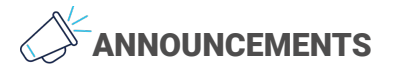

18 • • • •

The Announcements section is used by your organization to communicate and notify you about system outages, upcoming events, alerts, or anything that is deemed important by your IT department and will be in accordance with the services they are delivering.

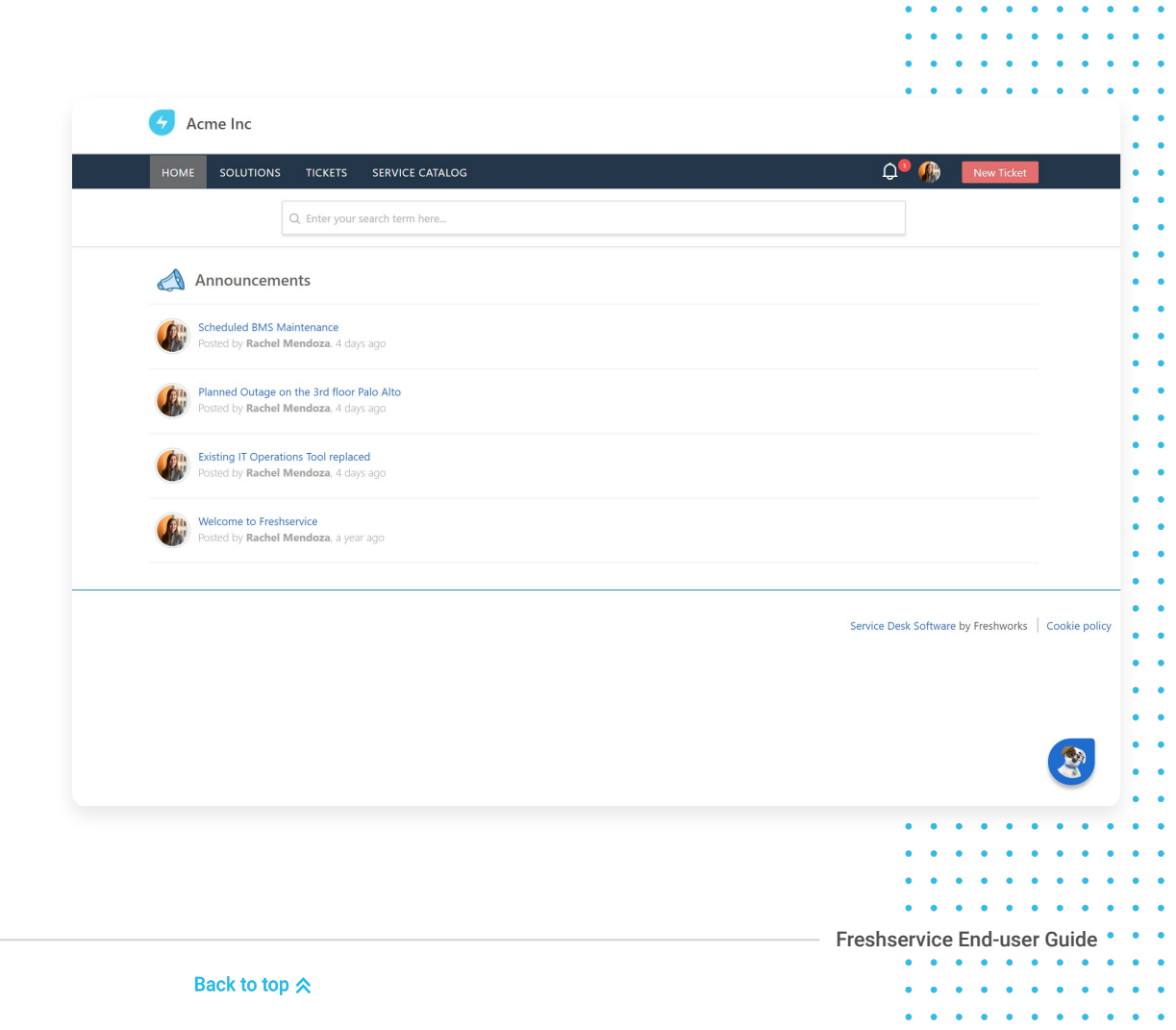

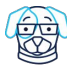

#### **Conversational Chatbot**

Clicking on the chatbot will lead you to the *Conversational Portal* page. Through this portal, you will be able to chat/interact with our default Chatbot - Freddy and place requests, report issues, and perform actions similar to the Classic Portal.

### **NOTE**

This Chatbot option will be visible only if your organization has enabled it. If your company has customized the <u>Conversational Portal</u>, then you would be viewing different bot avatars and names, themes, and welcome messages.

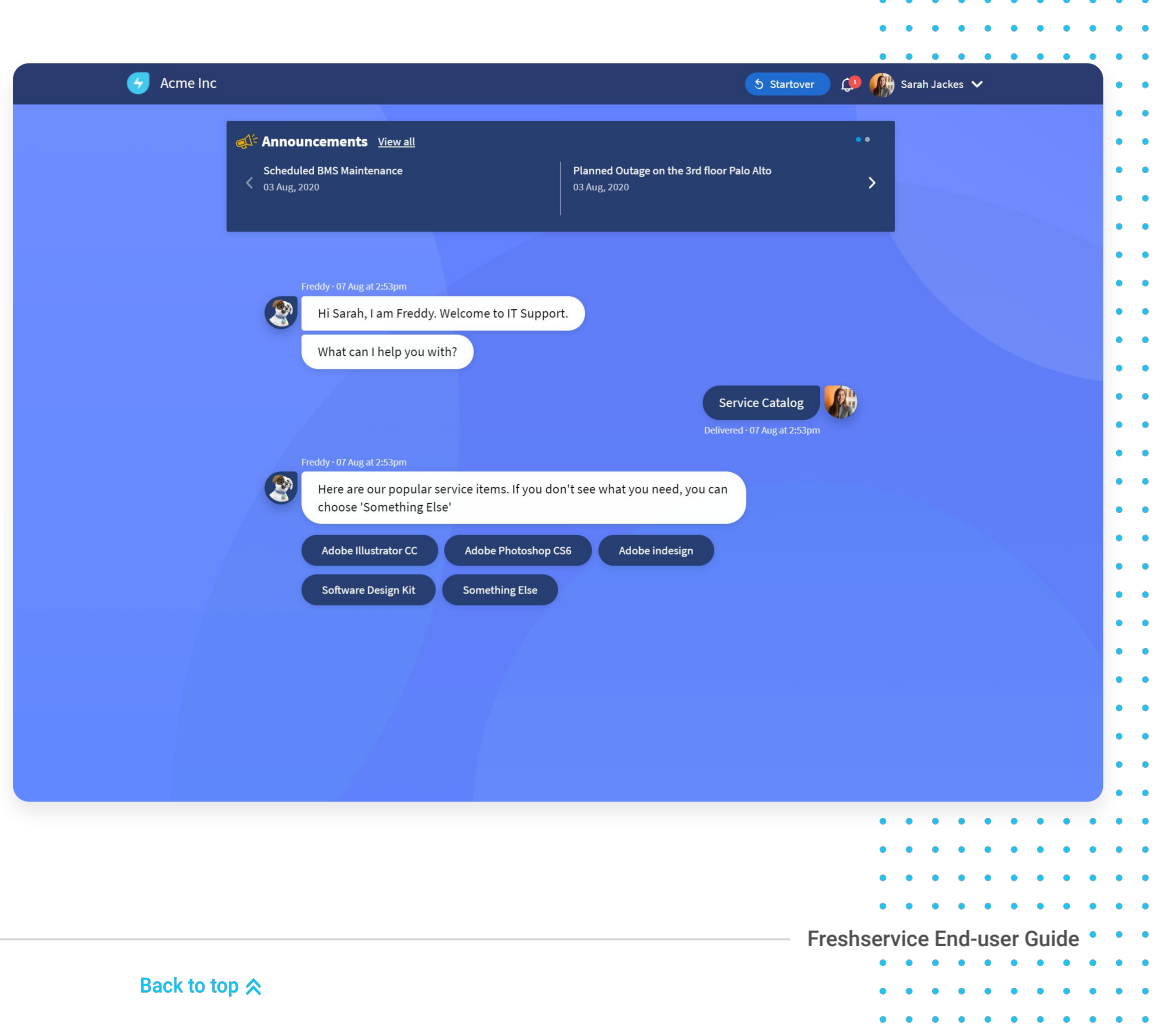

19 • • • •

•••••

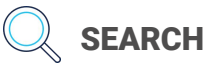

Entering a key term or a query in the search bar will fetch relevant results in a dropdown and list them under *Tickets, Service Items, or Solutions*. A snippet of the result will get displayed with the keyword highlighted allowing you to skim through quickly and click on the most relevant result.

| HOME SOLUTIONS TICKE                                                                                         | TS SERVICE CATALOG                                                                                                    |                                             | 💭 🥙 🦣 🛛 New Ticket |
|----------------------------------------------------------------------------------------------------|----------------------------------------------------------------------------------------------------|---------------------------------------------|--------------------|
| Q laptop                                                                                                    |                                                                                                    |                                             |                    |
| Announcem<br>Scheduled BMS Mainter<br>3 Aug. 2020<br>Your Tickets<br>All your tickets, respons<br>activities | ETS est for Sarah Jackes : Windows Laptop: #SR-46 pCharger not working #INC-41 pCharger doesn't work #INC-42 pCharger doesn't work #INC-43 not working #INC-40 ICE ITEMS COMS Laptop HARDWARE PROVISIONING Opment Laptop HARDWARE PROVISIONING Opment Laptop HARDWARE PROVISIONING Opment Laptop HARDWARE PROVISIONING Opment Laptop HARDWARE PROVISIONING Opment Laptop HARDWARE PROVISIONING Opment Laptop HARDWARE PROVISIONING Opment Laptop HARDWARE PROVISIONING Opment Laptop HARDWARE PROVISIONING Opment Laptop HARDWARE PROVISIONING Opment Laptop HARDWARE PROVISIONING Opment Laptop HARDWARE PROVISIONING Opment Laptop HARDWARE PROVISIONING Opment Laptop HARDWARE PROVISIONING Opment Laptop HARDWARE PROVISIONING |                                             | aced               |
| Popular Services                                                                                             | View all services                                                                                                    | Popular Solutions                           | View all articles  |
| Adobe Illustrator CC                                                                                         |                                                                                                    | How to Reset Password on Microsoft Outlook  |                    |
| Adobe Photoshop CS6                                                                                          |                                                                                                    | How to sign into Gmail Account              |                    |
| Adobe indesign                                                                                               |                                                                                                    | How to connect to Org Wi-Fi                 |                    |
| 🛷 Software Design Kit                                                                                        |                                                                                                    | E Resetting passwords on your Gmail Account |                    |
| Adobe Premiere Pro CC                                                                                        |                                                                                                    | Do I need to pay VAT                        |                    |
|                                                                                                    |                                                                                                    |                                             | • • • • • • •      |
|                                                                                                    |                                                                                                    |                                             | • • • • • • •      |

20 • • • •

•••••

# 

You can keep up with the latest updates and information regarding your tickets, requests, approvals, and changes in the *Push Notifications* section within the *Bell* icon. You can also configure *Notification Preferences* by clicking **Settings** and marking/unmarking checkboxes against items.

### **NOTE**

Switching between Classic Portal and Conversational Portal

Click on the Chatbot to switch between two different portal views. The Chatbot will be available if your organization has enabled the option.

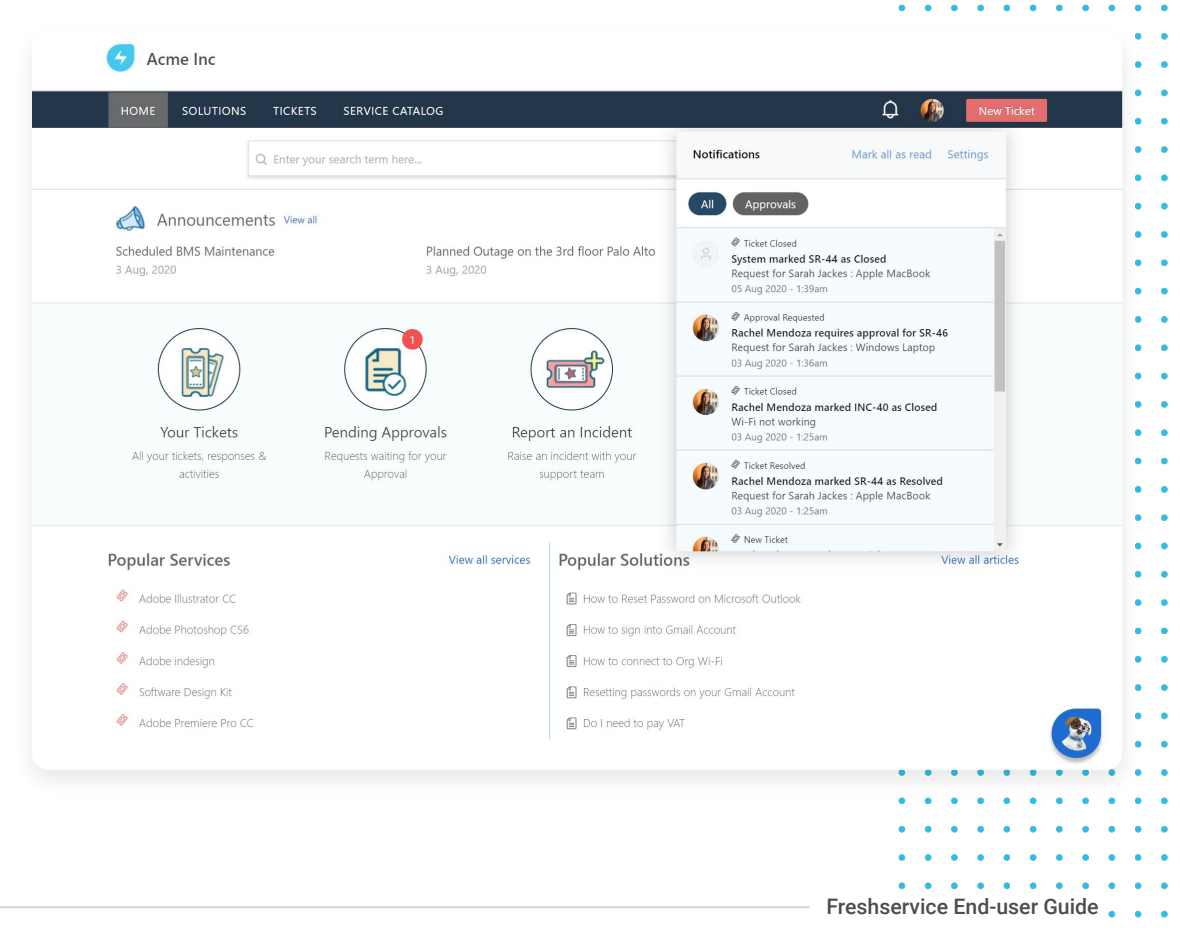

# Raising a Ticket/ Reporting an Incident

You can raise a ticket to communicate the issues you're experiencing while carrying out your day-to-day tasks. These may be password resets, Wi-Fi connectivity issues, security breach, malware attacks, app login problems, etc. Your IT team will analyze and resolve these incidents to restore services.

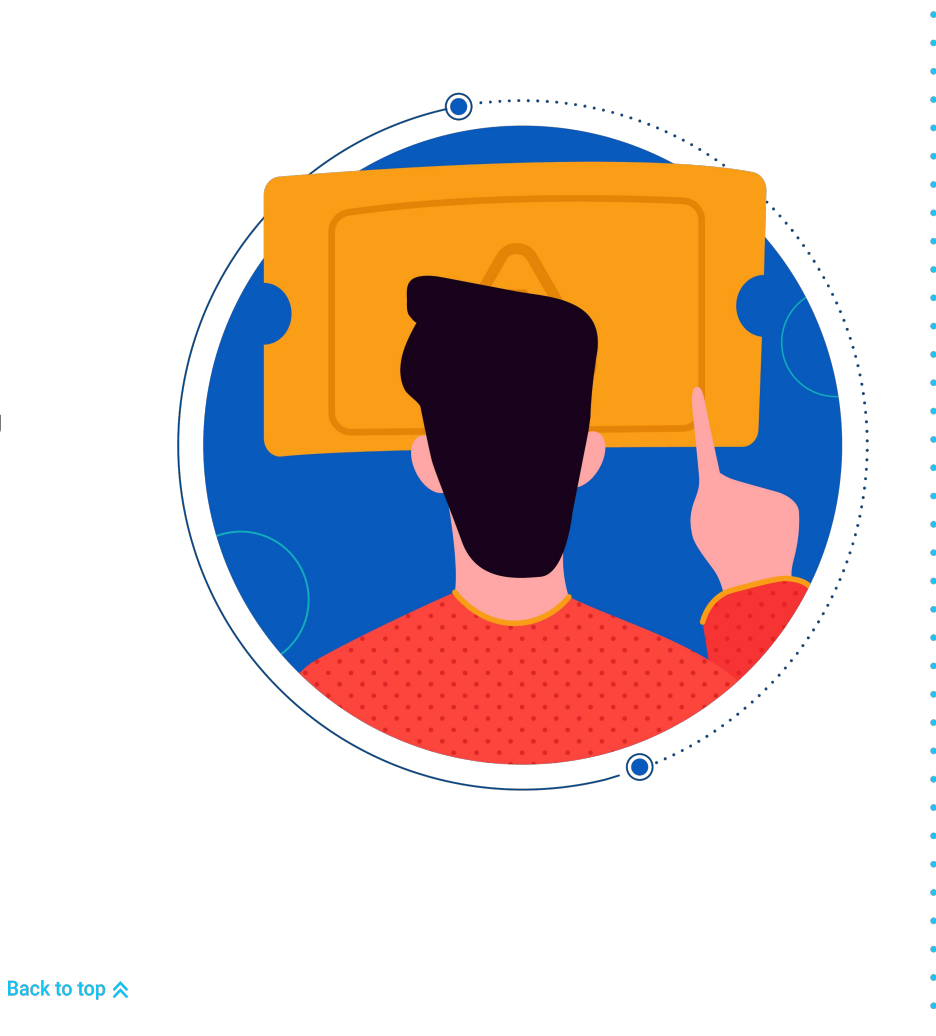

.

**Classic Portal View** 

#### **TO RAISE A TICKET AFTER SIGNING IN:**

1 Click the **Report an Incident** icon.

Alternatively, click the **New Ticket** button in the top-right corner of the page. A form for ticket submission will open.

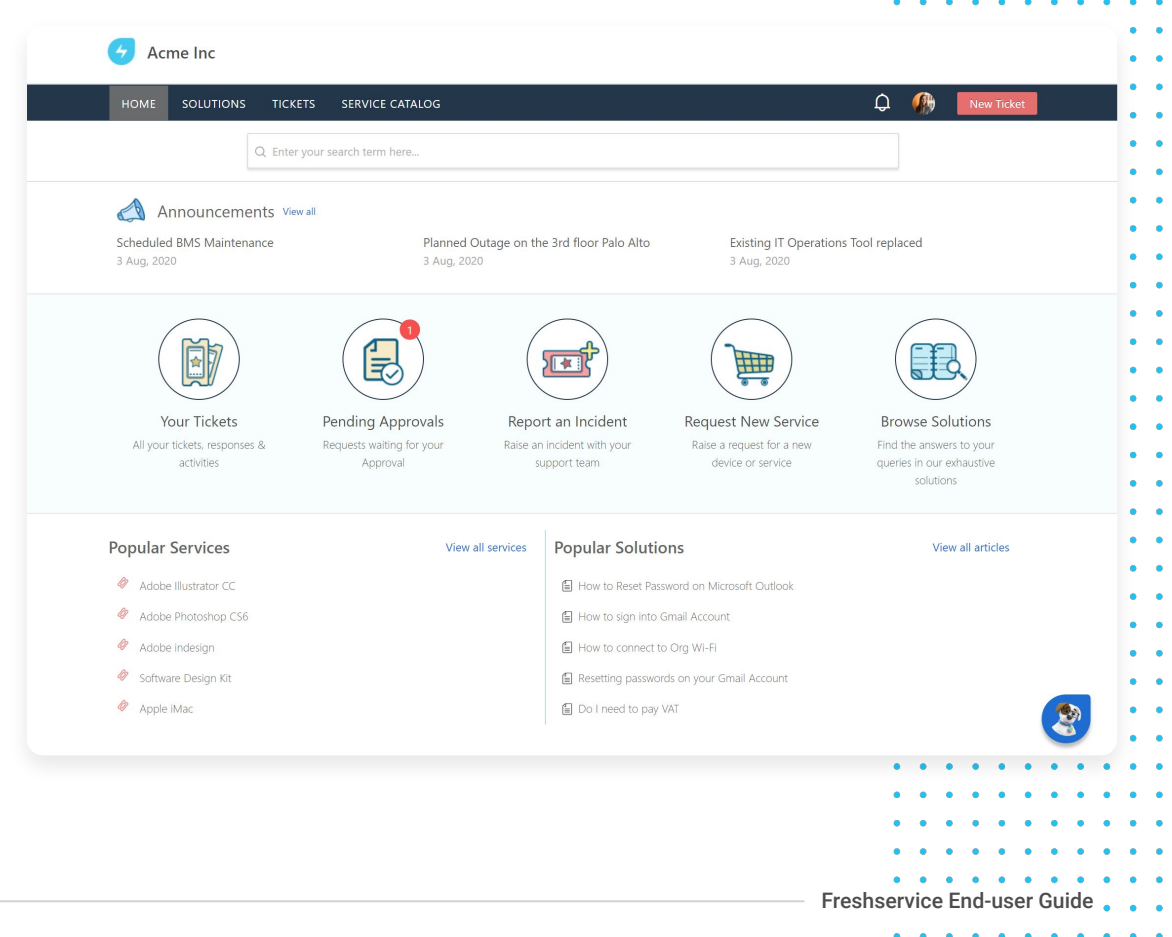

. . .

23 • • •

• • • • • • •

. . . . . . . . . . .

- 2 Your email address will get automatically populated in the *Requester Email* field.
- 3 Enter other details in the fields displayed.
- 4 Note: While entering a subject, how-to-articles will be populated under *Related Articles* if they have been curated and logged by your IT department. You can choose to read the article if it's relevant to your problem or continue to enter other details.
- 5 (Optional) Click Associate Asset if your issues pertain only to your device. This makes it easy for your IT team to track impact and infer from past issues.
- 6 Click Submit.
- 7 Your ticket gets created and will be logged in the **Tickets** tab.

| HOME SOLUTIO         | NS TICKETS SERVICE CATALOG                                                                                                    | 💭 🌒 👫 New Ticket                                                 |
|----------------------|----------------------------------------------------------------------------------------------------|------------------------------------------------------------------|
| Submit a ticket      |                                                                                                    | Related articles                                                 |
| Search a requester * | sarahjacke.acme@gmail.com                                                                                                    |                                                                  |
| Subject *            | Wifi not working                                                                                                    |                                                                  |
| Description •        | B I L IE IE = 7E A C OO A ★<br>Hi Team,<br>I've been trying to connect my laptop to Acme Wi-FI-AZ and haven't been successful.<br>Could you please help me with this?<br>Regards,<br>Sarah Jackes | No articles found                                                |
|                      |                                                                                                    | Service Desk Software by Freshworks   Cookie policy   Privacy Po |
|                      |                                                                                                    |                                                                  |

# 

If your organization has opted for customization of the Helpdesk portal and you can't find the buttons, text, or fields displayed in the images, please contact your IT team to understand where you can raise tickets.

#### TO RAISE A TICKET WITHOUT SIGNING IN:

- 1 Click the Report an Incident icon.
- Enter your official email address in the 2 Requester Email field.
- Provide other details in the Subject and 3 Description fields.
- Click Submit and your ticket gets created. 4
- Note: You will need to sign in to view the 5 details of your ticket.

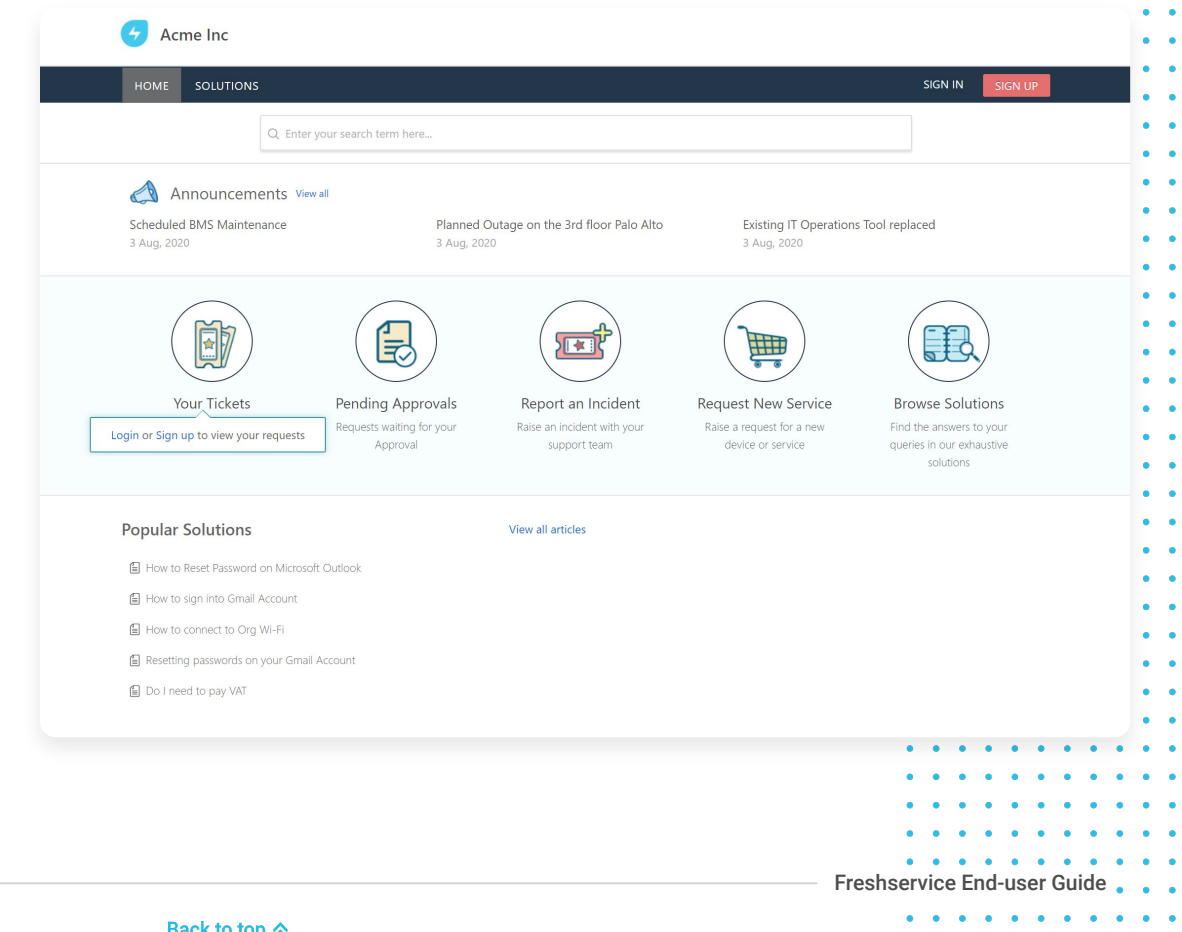

### **Conversational Portal View**

#### TO RAISE A TICKET AFTER SIGNING IN:

- 1 Click the **Question/Issue** button.
- **2** Type your issue in the field box.

26

- 3 If the Bot is unable to fetch relevant results, you will get options to rephrase your query or raise a ticket.
- 4 Click **Raise a Ticket.** A side pane with a ticket form will open.

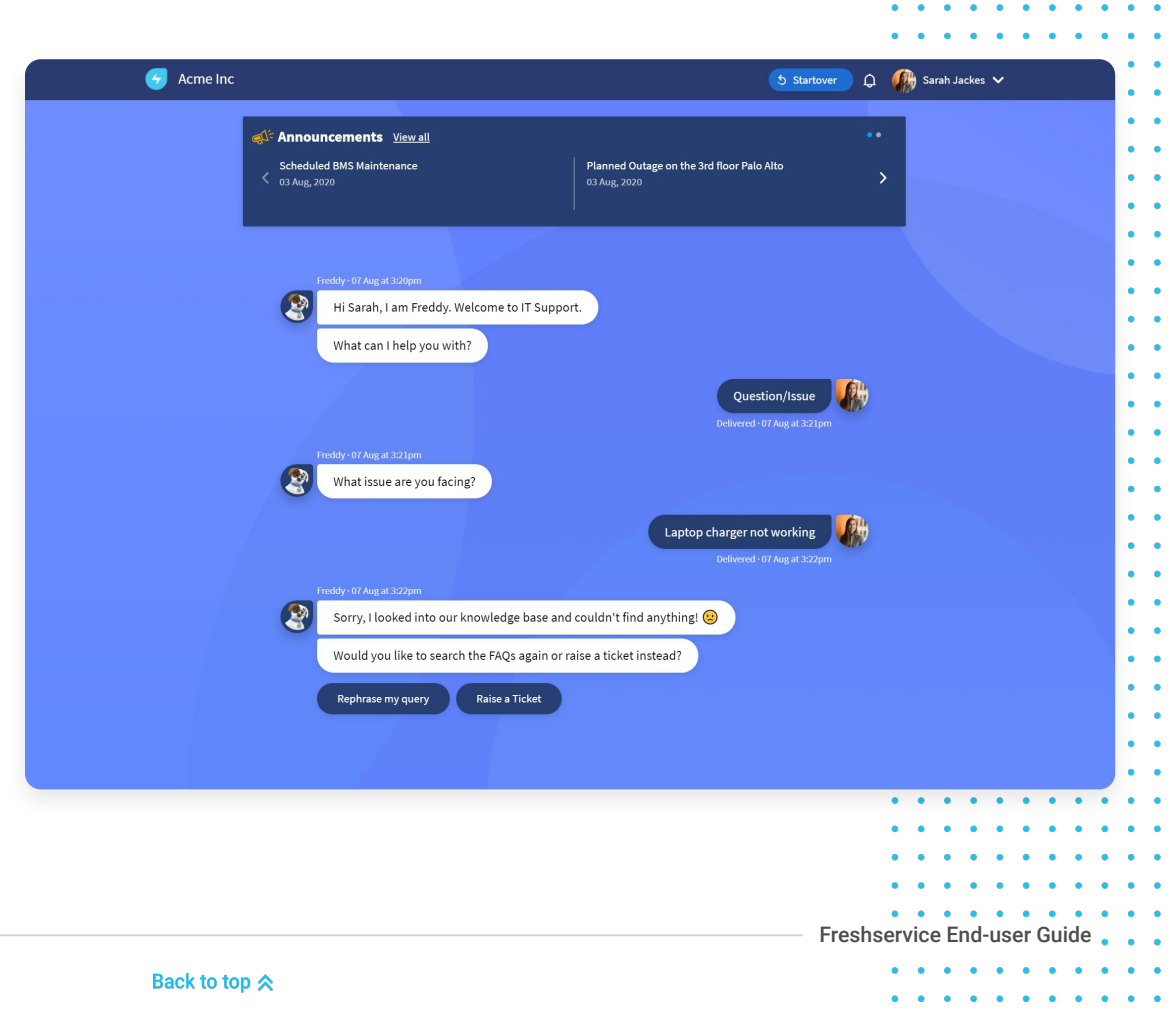

. . . . . . . . . . .

- **5** Details such as your *Requester email* address and *Subject* will be automatically populated.
- **6** Enter a *Description* of the issue.
- 7 (Optional) Click Associate Asset if your issues pertain only to your device. This makes it easy for your IT team to track impact and infer from past issues.
- 8 Click Submit.

27 • • • •

**9** The ticket gets created and you will receive a confirmation on chat with a snippet link to view details of your ticket.

| Scheduled BMS Maintenance Planni ×<br>33 Aug. 2020 03 Aug. 202                                                  | Create a ticket                                                                     |
|----------------------------------------------------------------------------------------------------|-------------------------------------------------------------------------------------|
|                                                                                                    | Search a requester •                                                                |
|                                                                                                    | sarahjacke.acme@gmail.com • •                                                       |
| Freeddy - 07 Aug at 3:20pm                                                                                      | Subject • •                                                                         |
| Hi Sarah, I am Freddy. Welcome to IT Support.                                                                   | Laptop charger not working                                                          |
|                                                                                                    | Description •                                                                       |
| What can I help you with?                                                                                       |                                                                                     |
| a de la companya de la companya de la companya de la companya de la companya de la companya de la companya de l | Hi Team.                                                                            |
|                                                                                                    | My mac laptop charger isn't working. I've tried all charging outlets, seems to be a |
|                                                                                                    | problem with the charger itself. Could you please help with this?                   |
|                                                                                                    | Thanks,                                                                             |
| What issue are you facing:                                                                                      | @ Attach a file                                                                     |
|                                                                                                    | Associate Asset     •     •                                                         |
|                                                                                                    | • •                                                                                 |
| Freddy - 07 Aug at 3-22nm                                                                                       | Caractor Carbonia · ·                                                               |
| Sorry, Llooked into our knowledge base and couldn't fir                                                         | Cancer Submit                                                                       |
|                                                                                                    | • •                                                                                 |
| Would you like to search the FAQs again or raise a ticket                                                       | • •                                                                                 |
| Rephrase my query Raise a Ticket                                                                                |                                                                                     |
|                                                                                                    |                                                                                     |
|                                                                                                    |                                                                                     |
|                                                                                                    |                                                                                     |
|                                                                                                    |                                                                                     |
|                                                                                                    |                                                                                     |
|                                                                                                    |                                                                                     |
|                                                                                                    | • • • • • • • • • • • •                                                             |
|                                                                                                    |                                                                                     |
|                                                                                                    |                                                                                     |
|                                                                                                    |                                                                                     |
|                                                                                                    |                                                                                     |
|                                                                                                    | Freshservice End-user Guide 😱 😱                                                     |
| Back to top 🐟                                                                                                   | • • • • • • • • • • •                                                               |

#### TO RAISE A TICKET WITHOUT SIGNING IN:

- Go to your Helpdesk Portal. 1
- Click Skip Login. 2
- Type your query in the field box. 3
- If the Bot is unable to fetch relevant results, you 4 will get options to rephrase your guery or raise a ticket.
- Click Raise a Ticket. A side pane with a ticket 5 form will open.
- Enter your official email address the Requester 6 Email field. The Subject field is automatically populated with the query you entered earlier.
- Provide details of the issue in the Description 7 field.
- Click Submit and your ticket gets created. 8
- Note: You will need to sign in to view details of 9 your ticket.

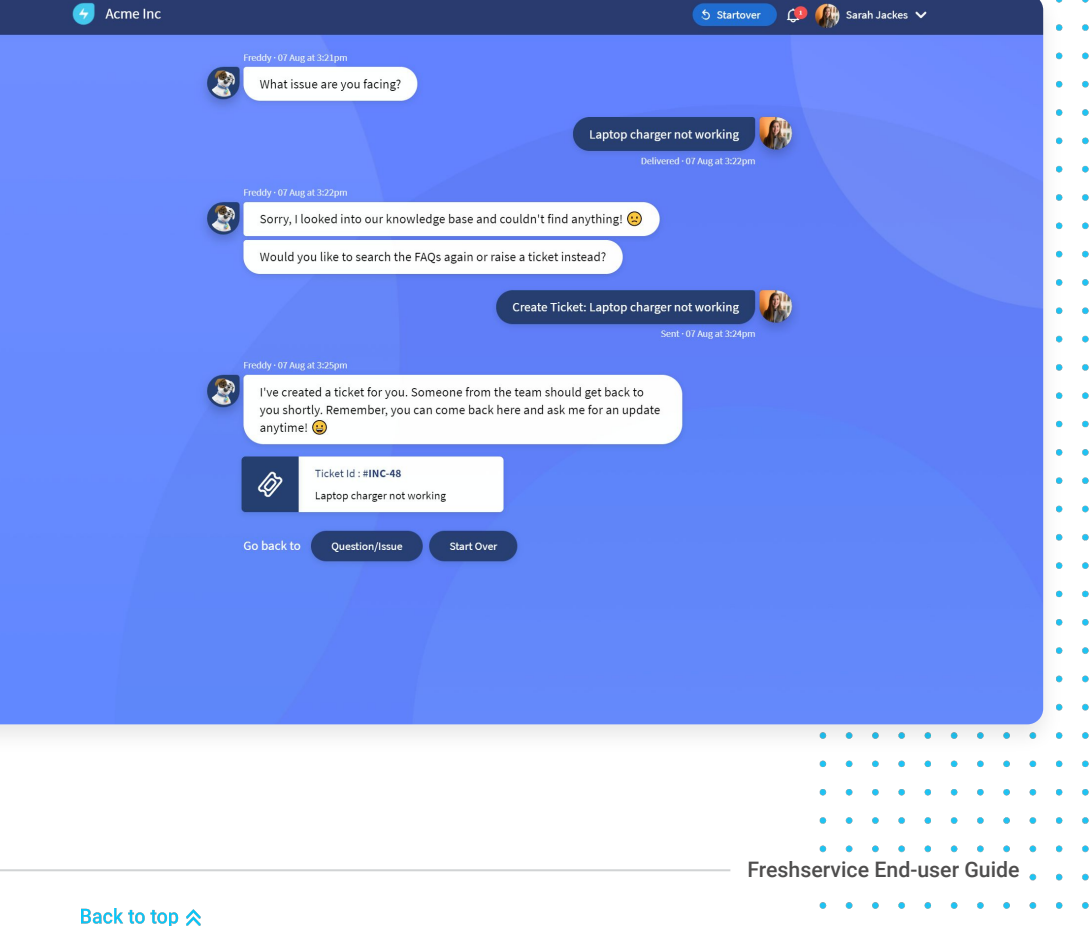

# **Requesting Services/ Service Items**

Whether you're searching for forms to onboard a new employee or placing a request for access to an application, the *Service Catalog* is your go-to place. The services are divided into *Service Categories* to help navigate your search, give a clear picture of approved services, and what to expect from each service item.

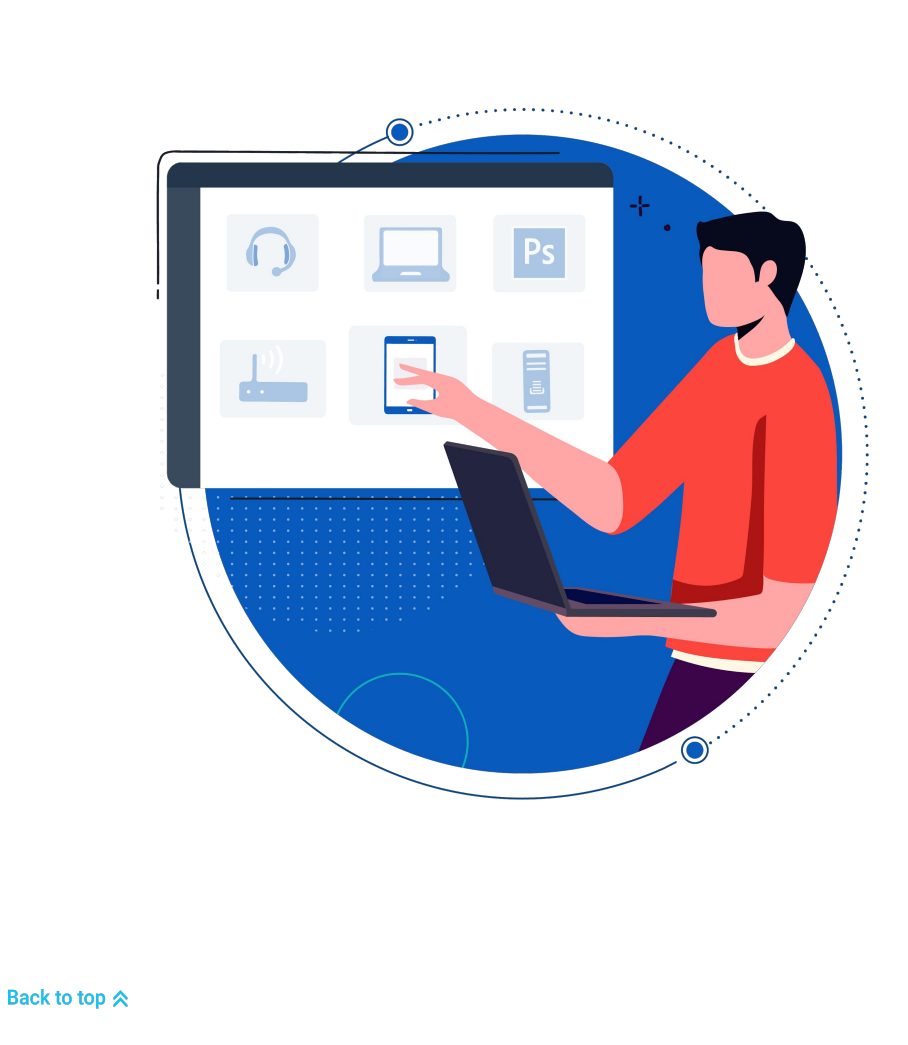

### **Classic Portal View**

# TO PLACE A REQUEST FOR A SERVICE ITEM:

 Click the Request New Service icon.
 Alternatively, click the Service Catalog tab. A list of all the available service items and categories will be populated.

### **NOTE**

30

Service items/services are exclusively made available by your organization.

2 Select a **Service Category** in the left tab. A list of all service items available in that category will be populated.

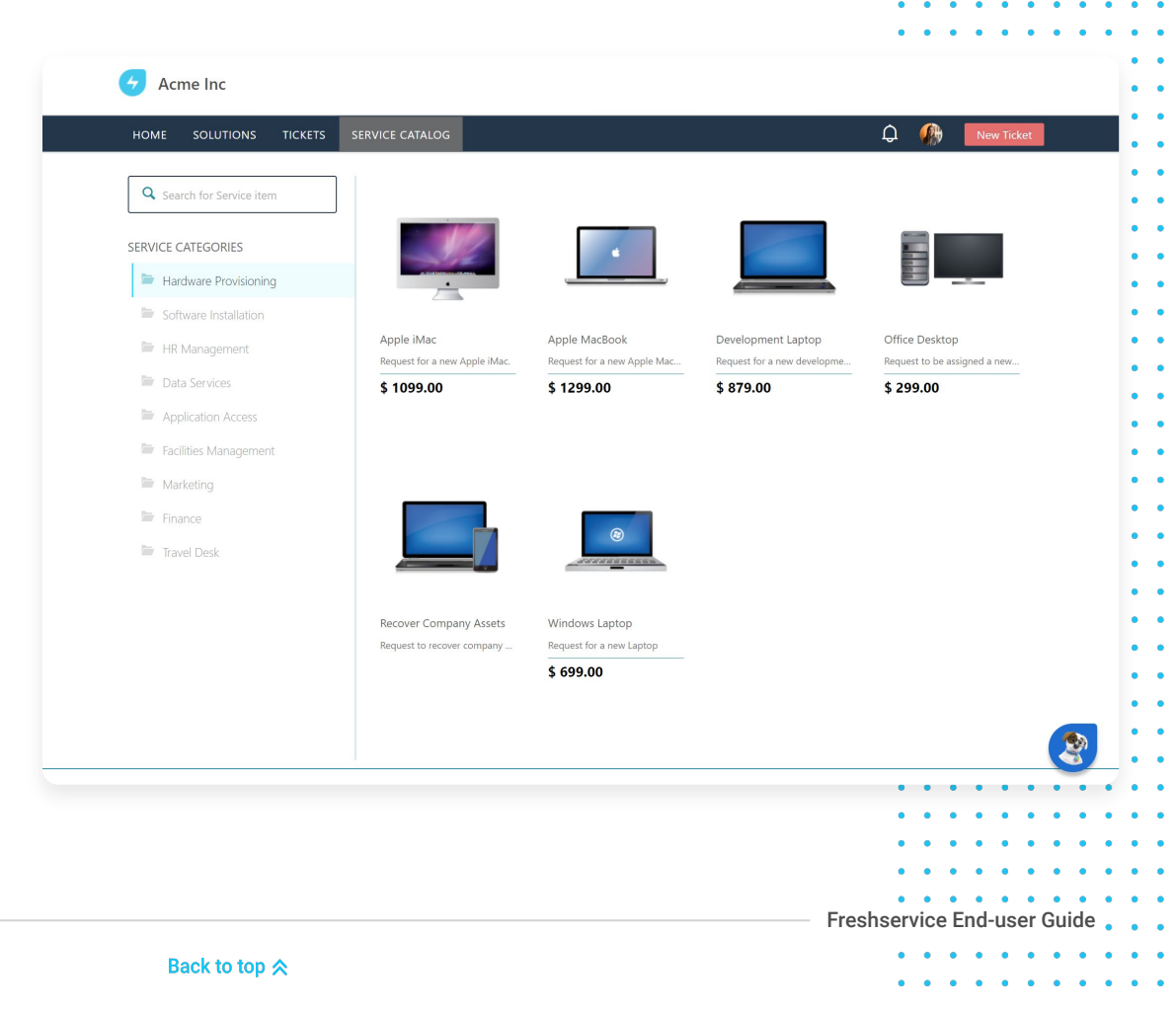

**3** (Optional) **Enter** a key term in the *search field* box to quickly locate your service item.

# 

Depending on the services approved by your organization, you will notice differences in the number of service categories and items.

4 Hover over the item of your choice and click Request Now. A page will open with details such as title, cost, and expected time of delivery of the service item.

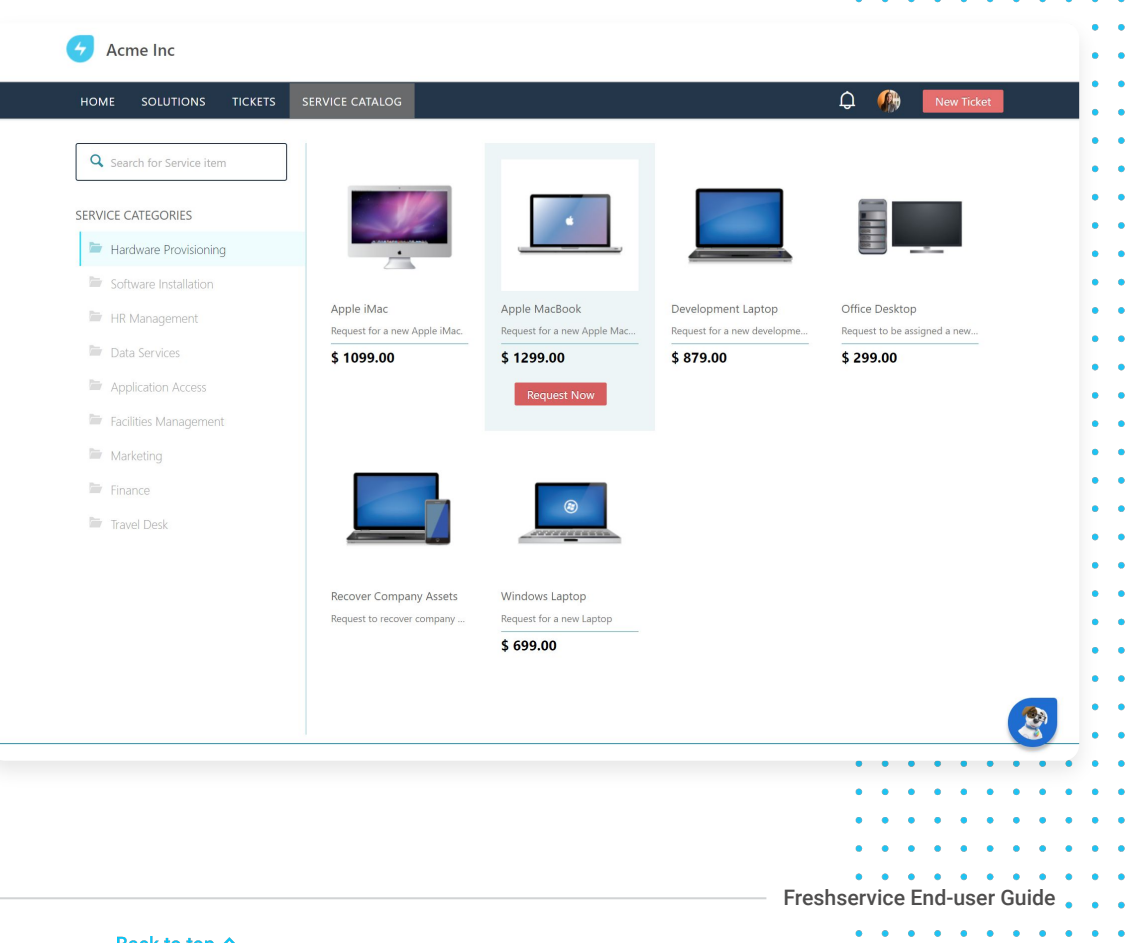

- **5** Your email address will be automatically populated in the *Requester* field.
- 6 (Optional) Click **View more** to read about the product/service details.
- 7 (Optional) If you need multiple orders of the same item, click the number field under *Items Requested* and change the default number 1 to the value of your choice.

32 • • • •

| HOME SOLUTIONS         | TICKETS SERVICE CATALOG                                                                                                    | 💭 🌒 👘 New Ticket                           |
|------------------------|----------------------------------------------------------------------------------------------------|--------------------------------------------|
| SERVICE CATALOG / HARD | WARE PROVISIONING / APPLE MACBOOK                                                                                                    | Place Request                              |
|                        | Apple MacBook                                                                                                    | Items Requested                            |
|                        | \$ 1299.00 Q Approximately available in 48 hours<br>Apple Laptops are the corporate standard laptop for employees. Request for a new Apple<br>MacBook. | Apple MacBook × 1 \$ 1299.00               |
|                        |                                                                                                    | TOTAL \$1299.00                            |
|                        | PRODUCT FEATURES                                                                                                    |                                            |
|                        | - 2.3 GHz Intel Core i7 Processor                                                                                                    | Requester •                                |
|                        | - 16GB 1600MHz DDB31_RAM                                                                                                    | sarahjacke.acme@gmail.com                  |
|                        | E12CB Llave Drive                                                                                                    | Request for someone else                   |
|                        |                                                                                                    |                                            |
|                        | - 15 inch screen                                                                                                    |                                            |
|                        | <ul> <li>Mac OS X Mavericks Operating System</li> </ul>                                                                                                |                                            |
|                        | - Intel Iris Pro Graphics, NVIDIA GeForce GT 750M with 2GB of GDDR5                                                                                    |                                            |
|                        | Hide                                                                                                    |                                            |
|                        |                                                                                                    | Service Desk Software by Freshworks Cookie |
|                        |                                                                                                    |                                            |
|                        |                                                                                                    |                                            |
|                        |                                                                                                    |                                            |
|                        |                                                                                                    |                                            |
|                        |                                                                                                    |                                            |

- 8 (Optional) Mark the checkbox against
   Request for someone else and enter their
   email address in the Request for field if you're
   placing a request on behalf of your coworker.
- 9 Once you've confirmed the details, click Place Request.
- 10 Your request gets created as a ticket and will be logged in the **Tickets** tab.

33 • • •

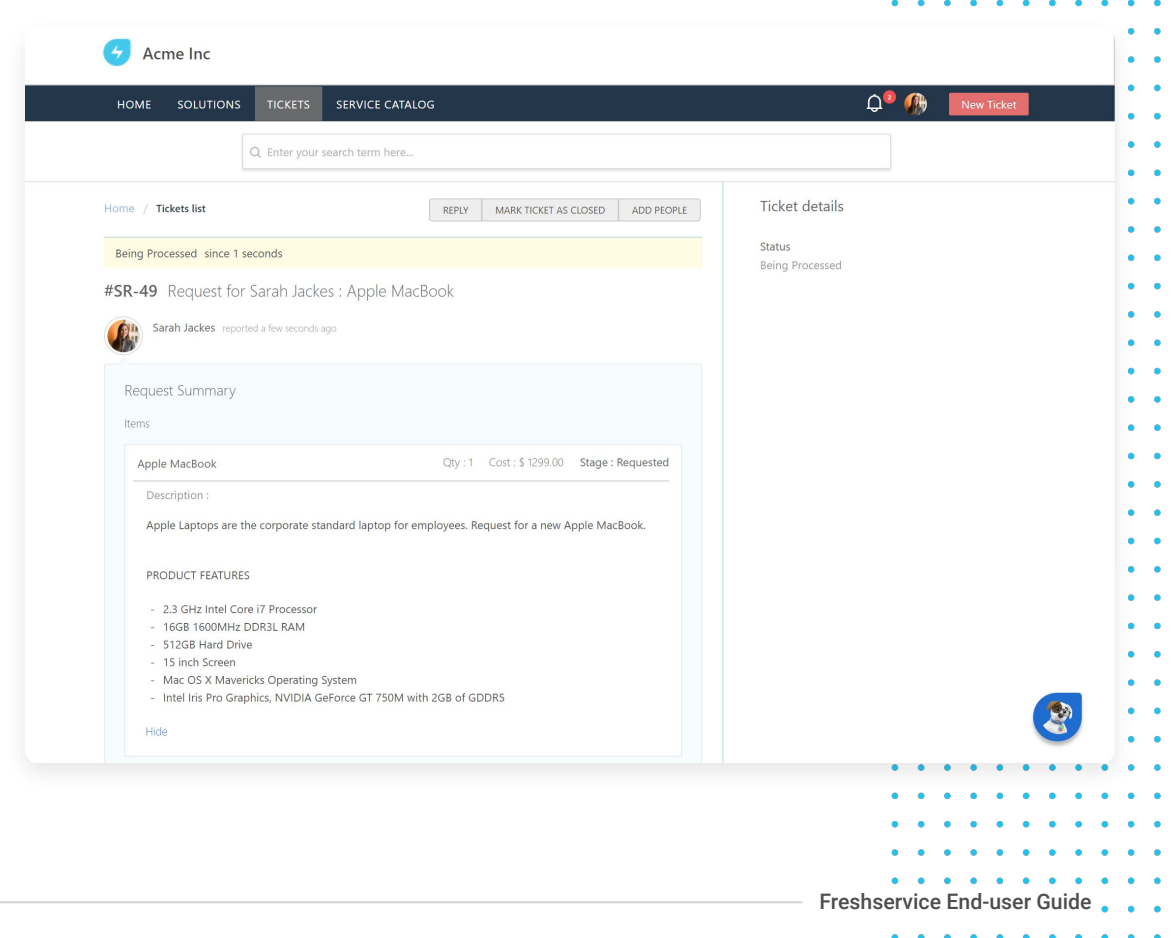

Back to top ጵ

### **Conversational Portal View**

# TO PLACE A REQUEST FOR A SERVICE ITEM:

- 1 Click the **Service Catalog** button. The Bot will suggest some popular service items.
- 2 Click **Something Else** if you can't spot the item you require amongst the suggested items.
- **3** Enter the name of the product/service in the *chat* field. A snippet of the items will appear as recommendations.

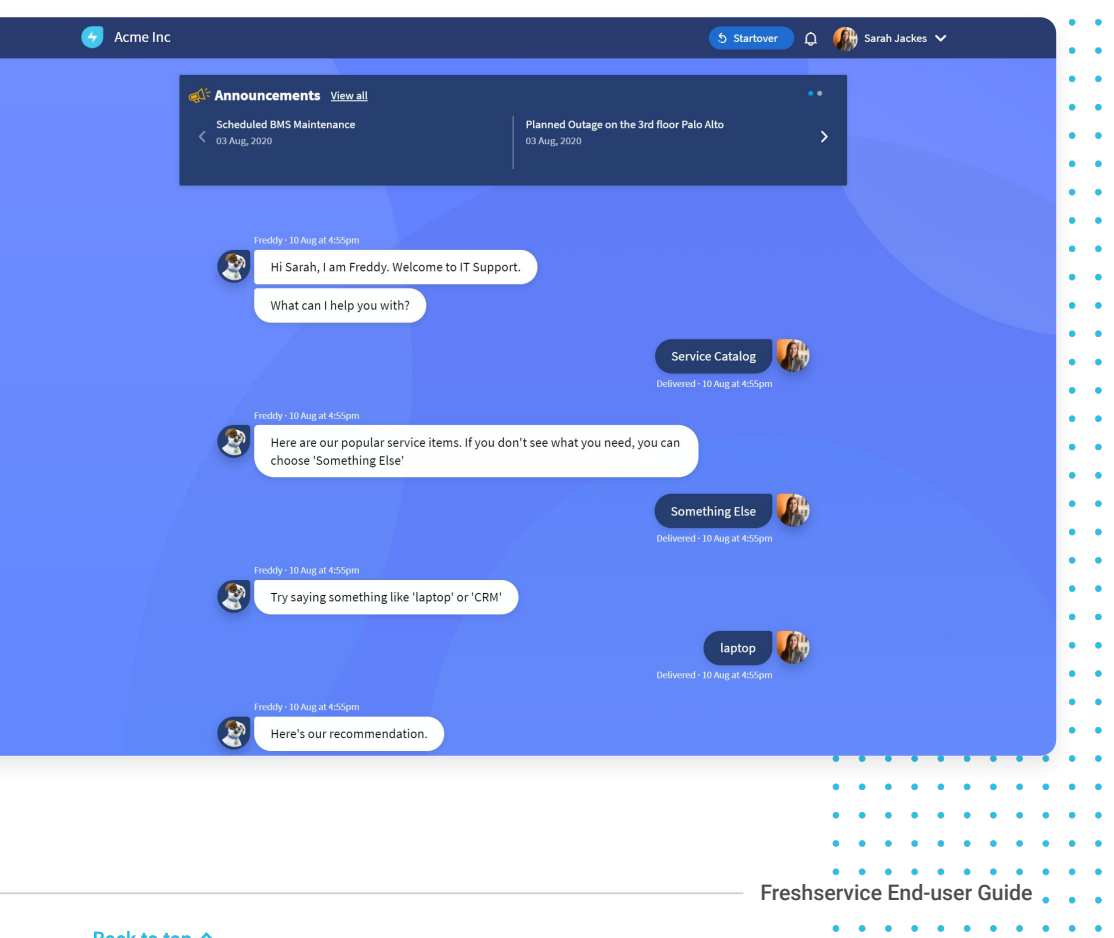
- 4 Hover over a service item.
- 5 Select Place Request. A pop-up window will open with details such as title, cost, and expected time of delivery of the service item.

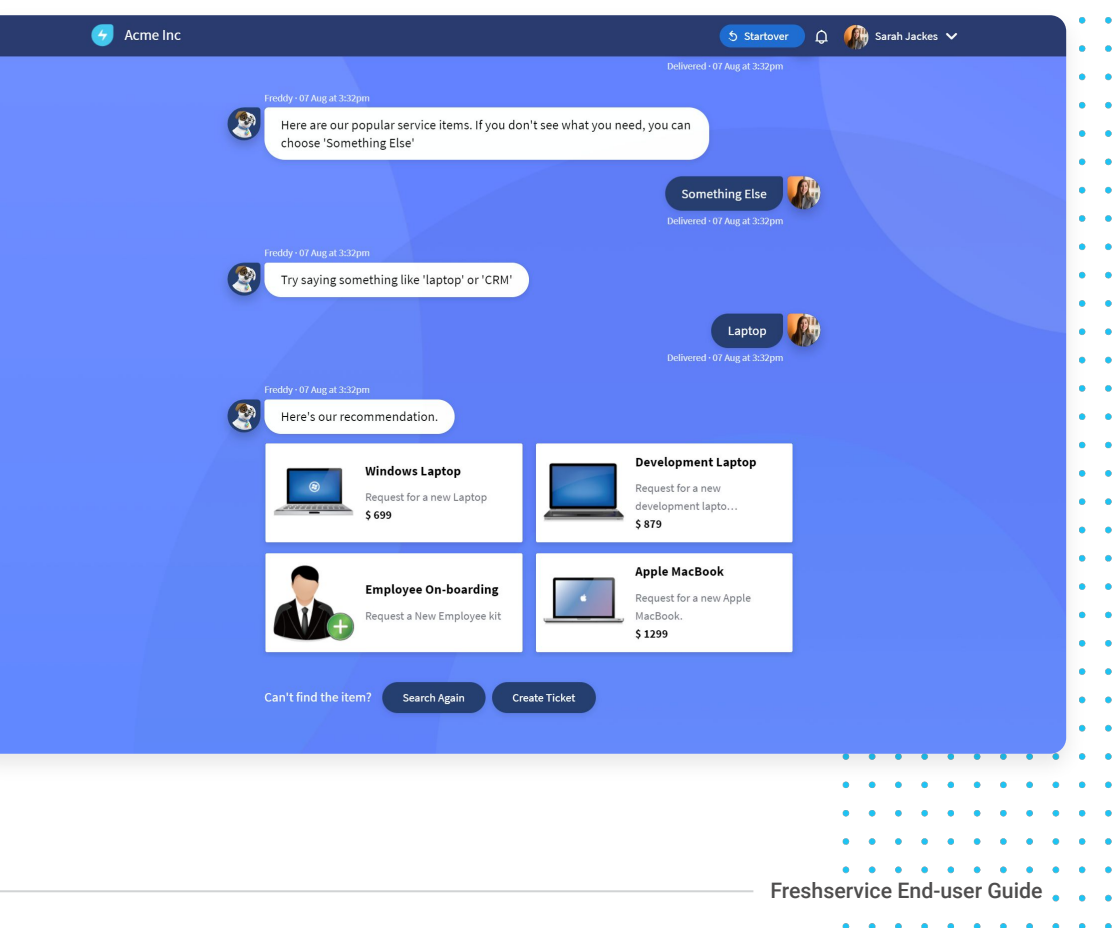

. .

.

| Freddy-07 Aug at 🗙 | Windows Laptop                                            |                                                                                                    |                                                 |
|--------------------|-----------------------------------------------------------|----------------------------------------------------------------------------------------------------|-------------------------------------------------|
|                    |                                                           | \$ 699.00 O Approximately available in 48 hours                                                                                                    | Items requested<br>Windows Laptop × 1 \$ 699.00 |
|                    |                                                           | Windows Laptops are the corporate standard<br>laptop for employees. Request for a new<br>Windows laptop.                                           | • TOTAL \$ 699.00                               |
| <b>من چ</b>        | Requester •<br>sarahjacke.acme@gma<br>Request for someone | PRODUCT FEATURES<br>2.5 GHz Intel Core IS Processor<br>750 GB Hard Drive<br>8 GB RAM<br>Microsoft Windows 8<br>Microsoft Office<br>Hide<br>ail.com |                                                 |
|                    |                                                           | Cancel Place Request                                                                                                    |                                                 |
|                    |                                                           |                                                                                                    |                                                 |
|                    |                                                           |                                                                                                    |                                                 |

- **6** Your email address will be automatically populated in the *Requester* field.
- 7 (Optional) Click View more to read about the product/service details.
- 8 (Optional) If you need multiple orders of the same item, click the number field under *Items Requested* and change the default number 1 to the value of your choice.
- 9 (Optional) Mark the checkbox against Request for someone else and enter their email address in the Request for field if you're placing a request on behalf of your coworker.
- 10 Once you've confirmed the details, click Place Request.

11 A ticket gets created and you will receive a confirmation on chat with a snippet link to view details of your ticket.

37 • • • •

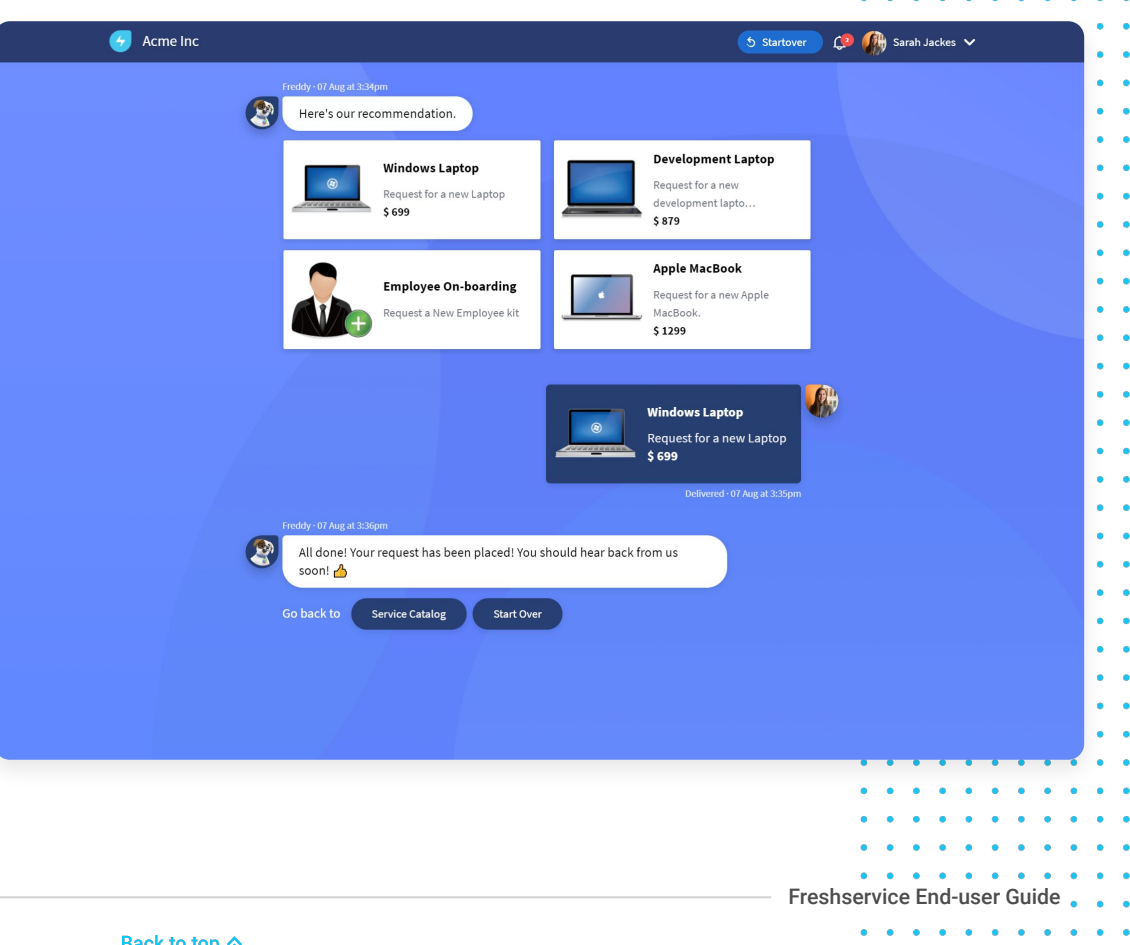

. • . .

. .

### **CHAPTER 8**

# Browsing Knowledge Base Solutions

You can find answers to recurring issues or common challenges through a Knowledge Base maintained by your organization. It is a quick self-service option instead of raising a ticket. The Knowledge Base provides access to frequently asked questions, product tutorials, how-to articles, troubleshooting guides, instructional videos, and solution updates.

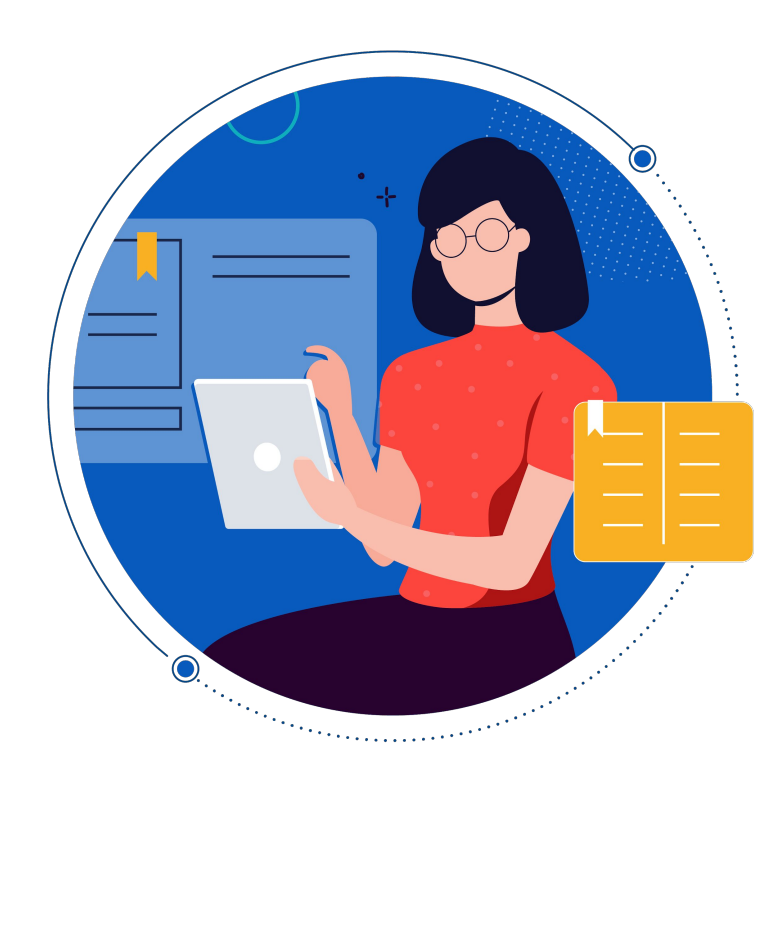

# . . . . . . . .

# **Classic Portal View**

# **TO VIEW A SOLUTION ARTICLE:**

- 1 Click the **Browse Solutions** icon or; Alternatively, click the **Solutions** tab.
- 2 A page with the list of available articles will appear.

# **NOTE**

The Knowledge Base is organized by your IT team and will have content exclusive to your organization.

|                                                                                       |                                                                                                    | <u>^</u>        | (h)             |          |       |
|---------------------------------------------------------------------------------------|----------------------------------------------------------------------------------------------------|-----------------|-----------------|----------|-------|
| HOME SOLUTIONS                                                                        | TICKETS SERVICE CATALOG                                                                                                    | Q (             | Nev Nev         | w Ticket |       |
|                                                                                       | Q Enter your search term here                                                                                                 |                 |                 |          |       |
| Solution home / General                                                               |                                                                                                    |                 |                 |          |       |
| Account Settings                                                                      |                                                                                                    |                 |                 |          |       |
| How secure is my passwor<br>How to create a strong pas<br>Fri, 7 Aug, 2020 at 6:10 AM | ord?<br>ssword Follow these tips to help yourself craft unique, complex passwords. Do not use personal information Don't use  |                 |                 |          |       |
| Can I change my usernan<br>Below are the steps on how<br>Fri, 7 Aug, 2020 at 6:11 AM  | ne?<br>w to change your username or password in major operating systems, online services, and other locations. Note Unless yo | u're t          |                 |          |       |
|                                                                                       |                                                                                                    |                 |                 |          |       |
|                                                                                       |                                                                                                    | Service Desk So | oftware by Free | shworks  | Cooki |
|                                                                                       |                                                                                                    | Service Desk So | ftware by Fre   | shworks  | Cooki |
|                                                                                       |                                                                                                    | Service Desk So | ftware by Fre   | shworks  | Cooki |
|                                                                                       |                                                                                                    | Service Desk So | oftware by Free | shworks  | Cooki |
|                                                                                       |                                                                                                    | Service Desk So | ftware by Fre   | shworks  | Cooki |
|                                                                                       |                                                                                                    | Service Desk So | ftware by Fre   | shworks  | Cooki |
|                                                                                       |                                                                                                    | Service Desk So | Iftware by Free | shworks  | Cooki |
|                                                                                       |                                                                                                    | Service Desk So | Iftware by Free | shworks  | Cooki |
|                                                                                       |                                                                                                    | Service Desk So | ftware by Free  | shworks  | Cooki |
|                                                                                       |                                                                                                    | Service Desk So | ftware by Free  | shworks  | Cooki |
|                                                                                       |                                                                                                    | Service Desk So | ftware by Free  | shworks  | Cooki |

- 3 Click on the link to an article of your choice. Alternatively, you can also click the Article Category or Folder to navigate through article links.
- (Optional) Enter a search term in the search 4 bar if you can't find what you're looking for at first glance.

| lution home / General / Account Settings                                                                                                    |   |                                                                                                    |
|----------------------------------------------------------------------------------------------------|---|----------------------------------------------------------------------------------------------------|
| an I change my username?<br>adified on: Fri, 7 Aug. 2020 at 6:11 AM<br>elow are the steps on how to change your username<br>r <u>password</u> in major operating systems, online services,<br>nd other locations.<br><b>Note</b> | Đ | Related Articles<br>How secure is my password?<br>How can I get a refund?<br>Change Management FAQ<br>Do I need to pay VAT |
| Unless you're the administrator or root of the<br>system, you need to know the password of the<br>account before it can be changed.                                                                                              |   |                                                                                                    |
| <ul> <li>Windows 10.</li> <li>Windows 8.</li> <li>Windows Vista and 7.</li> <li>Windows XP.</li> <li>Windows 2000.</li> <li>Windows 95, 98, and ME.</li> <li>Apple macOS X.</li> <li>Apple iPad.</li> </ul>                      |   |                                                                                                    |
| <ul> <li>Linux and Unix and most variants.</li> <li>BIOS passwords.</li> </ul>                                                                                                    |   | 8                                                                                                    |
|                                                                                                    |   | Freshservice End-user Guide                                                                                                |
| Back to ton A                                                                                                    |   |                                                                                                    |

. . . . . . . . . . .

## **TO PROVIDE ARTICLE FEEDBACK:**

- 1 Click on the **link** to an article of your choice.
- A feedback question will appear at the bottom of the page.
- 3 Click **Yes** if you found the article helpful.
- 4 Click **No** if you thought the article wasn't relevant.
- 5 Mark the checkbox against the list of feedback comments.
- 6 (Optional) Enter details or elaborate your feedback in the *Comments* field box.
- 7 Click Send feedback.
- 8 The feedback gets created as a ticket and will be logged in the **Tickets** tab.

| 3. In <i>PC</i> S                      | Settings, select <b>Users</b> .                                                                                                    | :                     |
|----------------------------------------|----------------------------------------------------------------------------------------------------|-----------------------|
| 4. Select f<br>change<br>accoun        | the <b>Change your password</b> option to<br>the password for your local Windows<br>t.                                                                                                    |                       |
| Change us                              | ername                                                                                                    |                       |
| 1. From th<br><u>menu</u> b<br>key and | ne Windows desktop, open the <i>Charms</i><br>by pressing the "Windows key" plus the "C"<br>d select <b>Settings</b> .                                                                                                    |                       |
| 2. In Sett                             | ings, select Control Panel.                                                                                                    |                       |
| 3. Select                              | User Accounts.                                                                                                    |                       |
| 4. In the l<br>your a<br>your lo       | User Accounts window, select <b>Change</b><br><b>ccount name</b> to change the username for<br>cal Windows account.<br>e helpful. Help us improve this article with your feedback.                                                                                                    |                       |
| PUR TEEDDACK *                         | Difficult to understand Inaccurate/irrelevant content Inaccurate/irrelevant content Inaccurate/Irrelevant content Inaccurate/Irrelevant content Inaccurate/ | :                     |
|                                        | Hi Team,                                                                                                    |                       |
|                                        | Could you please help add links to this article? Some are missing.                                                                                                    |                       |
|                                        | Cancel Send feedback                                                                                                    |                       |
|                                        |                                                                                                    | • • • • • • • • • • • |
|                                        |                                                                                                    | • • • • • • • • • •   |
|                                        |                                                                                                    | • • • • • • • • • •   |
|                                        |                                                                                                    | • • • • • • • • • • • |
|                                        |                                                                                                    |                       |

Freshservice End-user Guide

41 • • •

# **Conversational Portal View**

- 1 Click the Question/Issue button.
- 2 Type your query in the field box. The Bot will scour through the Knowledge Base and present a list of relevant articles.
- 3 Click on the article of your choice. A pop-up window will open with the solution article displayed.

# **NOTE**

If the Bot is unable to fetch relevant results, you will get options to rephrase your query or raise a ticket.

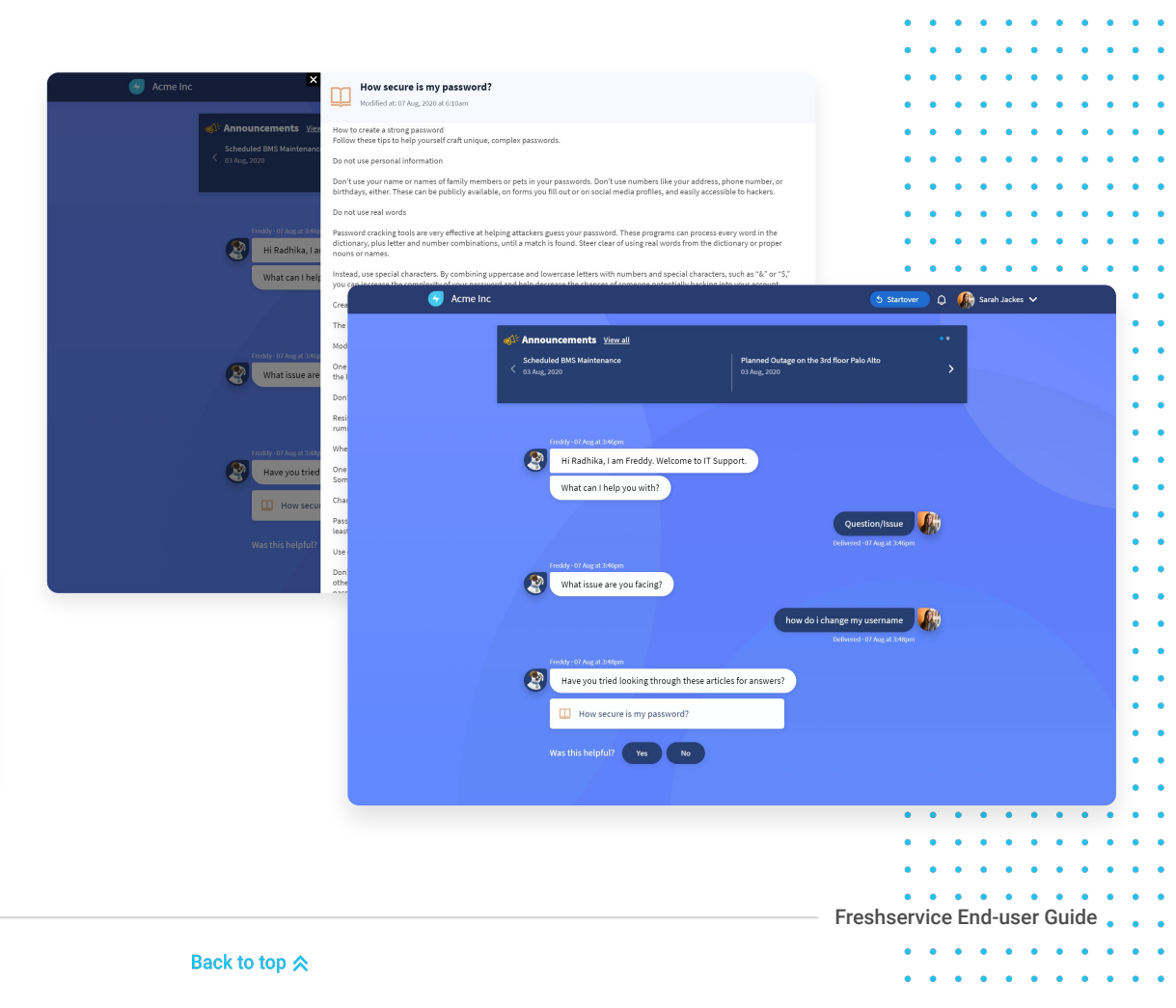

# **TO PROVIDE ARTICLE FEEDBACK:**

- **Close** the pop-up window of the solution 1 article.
- 2 A feedback question will be displayed on chat.
- Click **Yes** if you found the article helpful. 3
- Click No if you thought the article wasn't 4 relevant.
- The feedback gets created as a ticket and 5 will be logged in the **Tickets** tab.

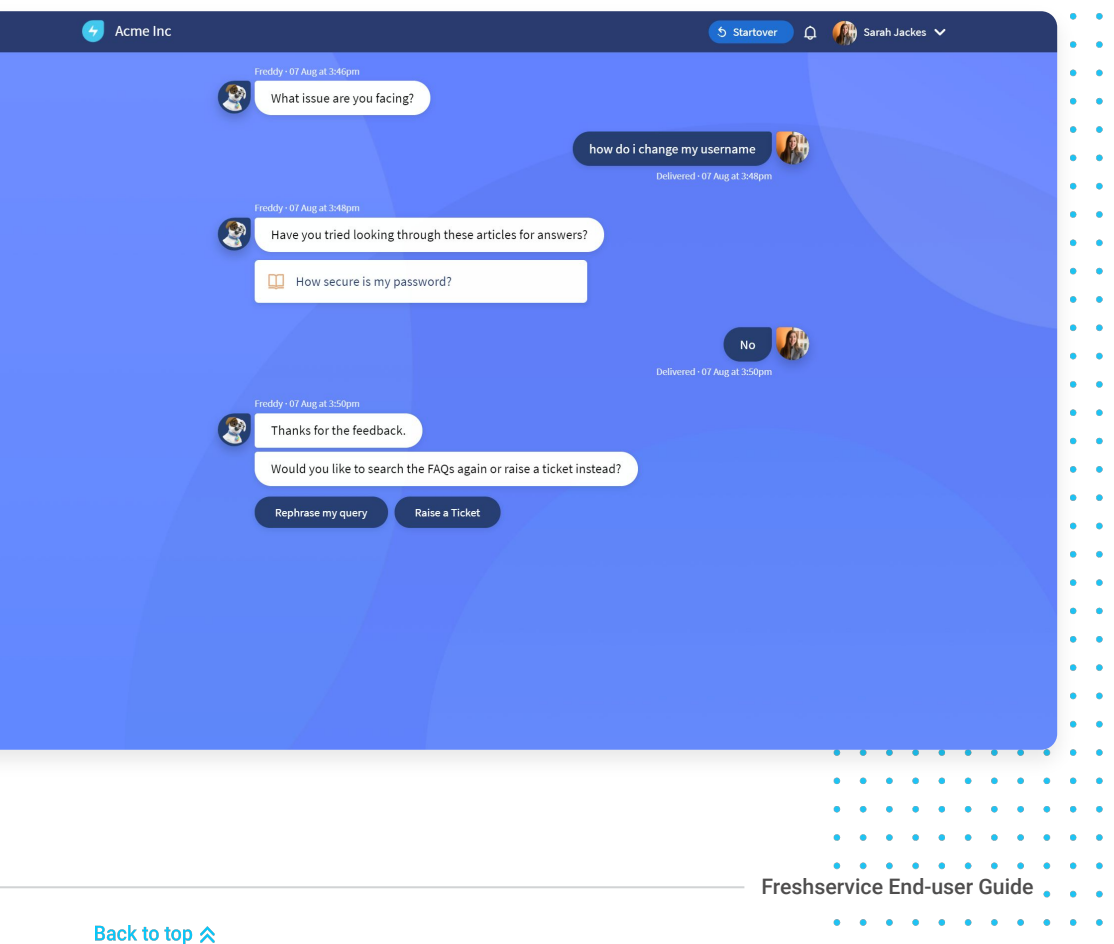

### **CHAPTER 9**

# Tracking and Exporting Tickets

All your issues or requests are captured within the IT helpdesk portal and can be monitored and tracked at every stage of your ticket fulfillment. You can also export your tickets in .CSV or .XLS formats, capture detailed information over a specific period and even locate distinct field values.

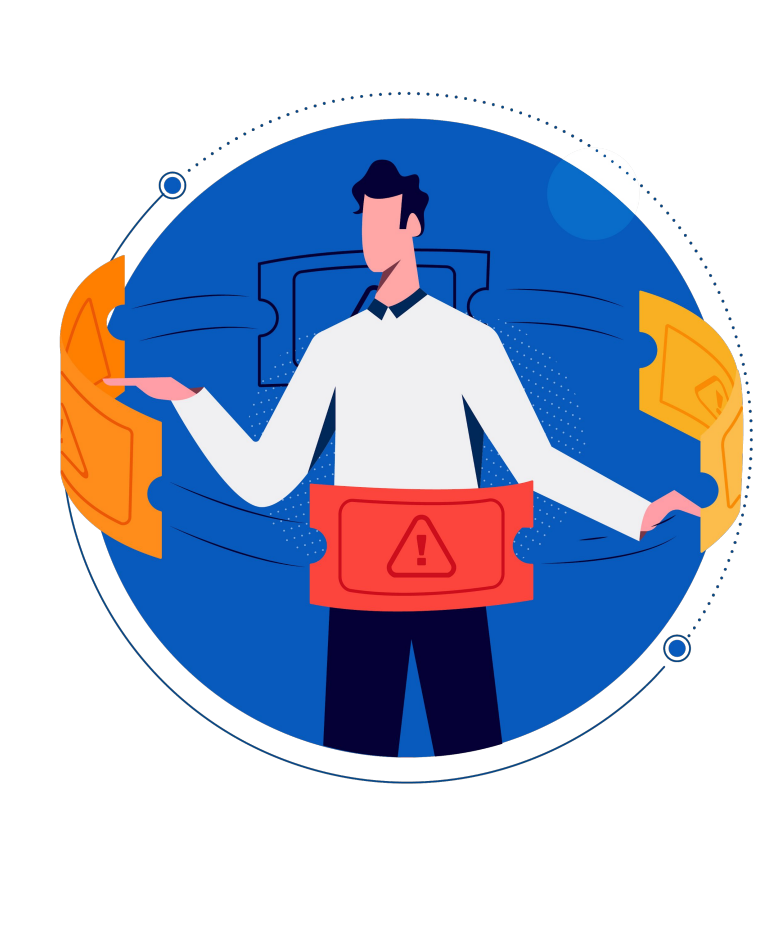

.

# **Classic Portal View**

## **TO TRACK YOUR TICKET:**

- 1 Click the **Your Tickets** icon or; Alternatively, you can also click the **Tickets** tab
- 2 The *Ticket list* page will open with a default view of your *Open or Pending* tickets.
- 3 (Optional) To view all your tickets, click the
   Open or Pending *dropdown* and select All
   Tickets.
- 4 (Optional) To view your closed tickets, click
   the Open or Pending *dropdown* and select
   Resolved or Closed.

45 • • • •

| HOME SOLUTIONS TICKETS SERVICE CATALOG                                                | Q 🤨 🥀 New Ticket                               |
|---------------------------------------------------------------------------------------|------------------------------------------------|
| Q Enter your search term here                                                         |                                                |
| Open or Pending *                                                                     | Export tickets                                 |
| All Tickets<br>✓ Open or Pending<br>Resolved or Closed<br>+00 AM                      | BEING PROCESSED                                |
| Laptop charger not working #INC-48<br>Created on Fri, 7 Aug at 5:54 AM                |                                                |
| Article Feedback - Change Management FAQ #INC-47<br>Created on Sun, 26 Jul at 6:42 PM |                                                |
| Request for Sarah Jackes : Windows Laptop #SR-46<br>Created on Sun, 26 Jul at 5:06 PM |                                                |
| Eaptop charger doesn't work #INC-43<br>Created on Sun, 26 Jul at 1:25 AM              | BEING PROCESSED                                |
| Created on Wed, 22 Jul at 1:25 PM                                                     |                                                |
| Created on Wed, 22 Jul at 9:12 AM                                                     |                                                |
|                                                                                       | Samiro Dark Software by Evolution              |
|                                                                                       | Service Desk Software by Hestiworks   Cookie p |
|                                                                                       |                                                |
|                                                                                       | • • • • • • • •                                |

. . . . . . . . . . .

5 Click on the link to a ticket you want to track. The *Ticket* details page will open and display the Ticket Details, Request Summary, Stage, Status, and Items.

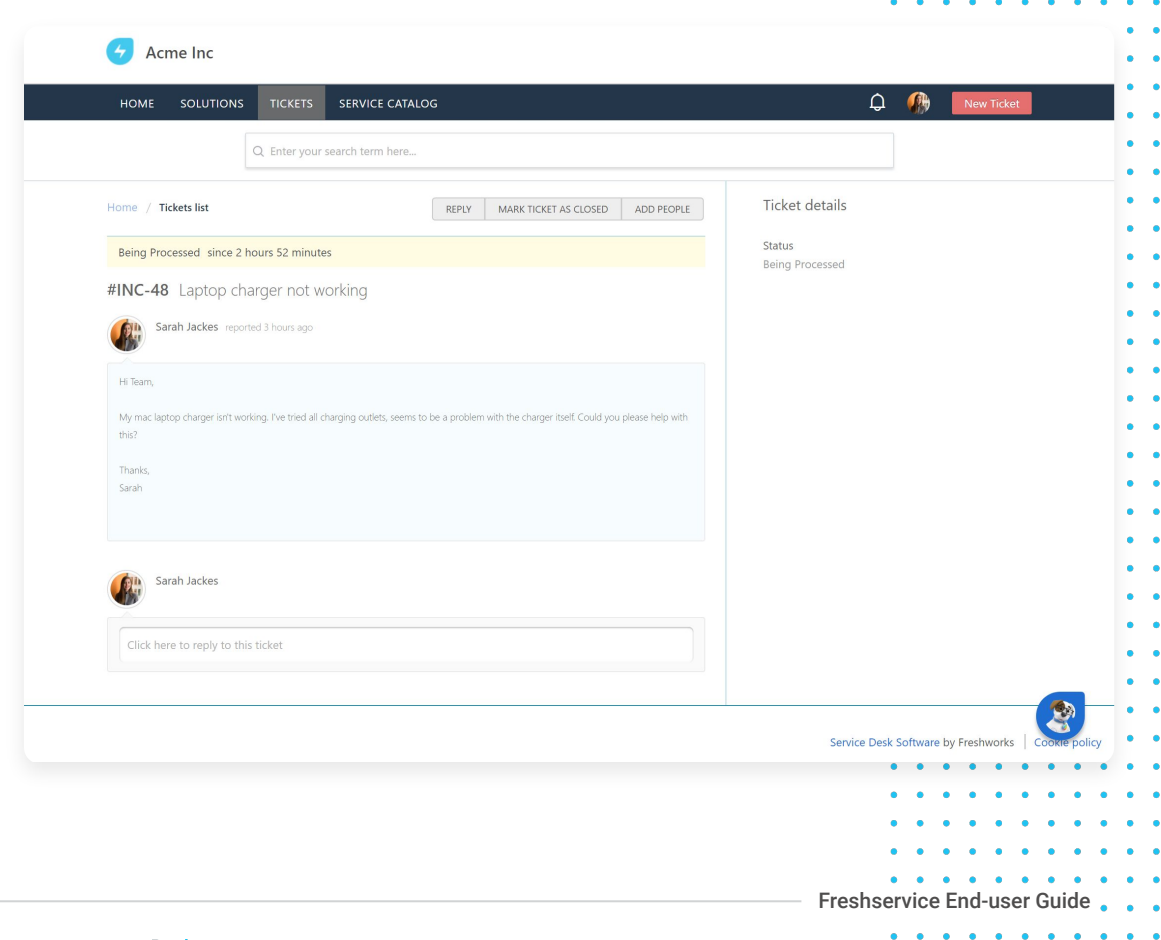

Back to top 🛠

### **TO SORT YOUR TICKETS:**

1 Click the Your Tickets icon or;

Alternatively, you can also click the **Tickets** tab

- **2** The *Ticket list* page will open with a default view of your *Open or Pending* tickets.
- 3 Click the Sort by dropdown
- 4 Select from the options:
  - Date Created
  - Last Modified
  - Status

- Ascending
- Descending
- **5** The *Ticket list* page will be displayed according to the options you have selected.

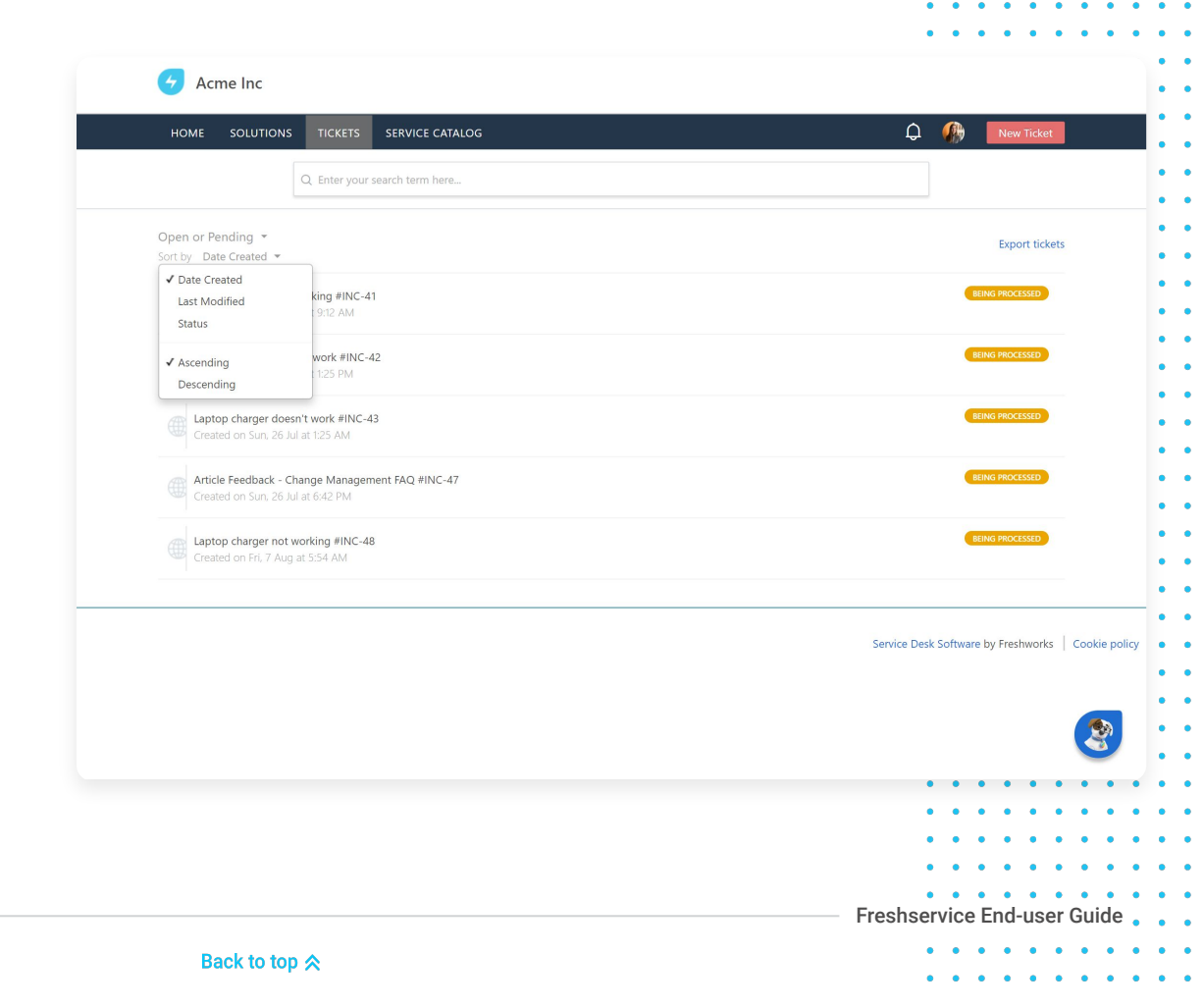

# TO REPLY TO YOUR TICKET:

1 Click the Your Tickets icon or;

Alternatively, you can also click the **Tickets** tab

- 2 The *Ticket list* page will open with a default view of your *Open or Pending* tickets.
- 3 Click on the **link** to a ticket you want to add a comment/reply to.
- 4 Click the *Reply* field box or; Alternatively, you can also click the **Reply** button.
- 5 Enter details and click Reply.
- 6 Your reply/comment will get added as a note to the ticket and you can view it as thread within the *Ticket Details* page.

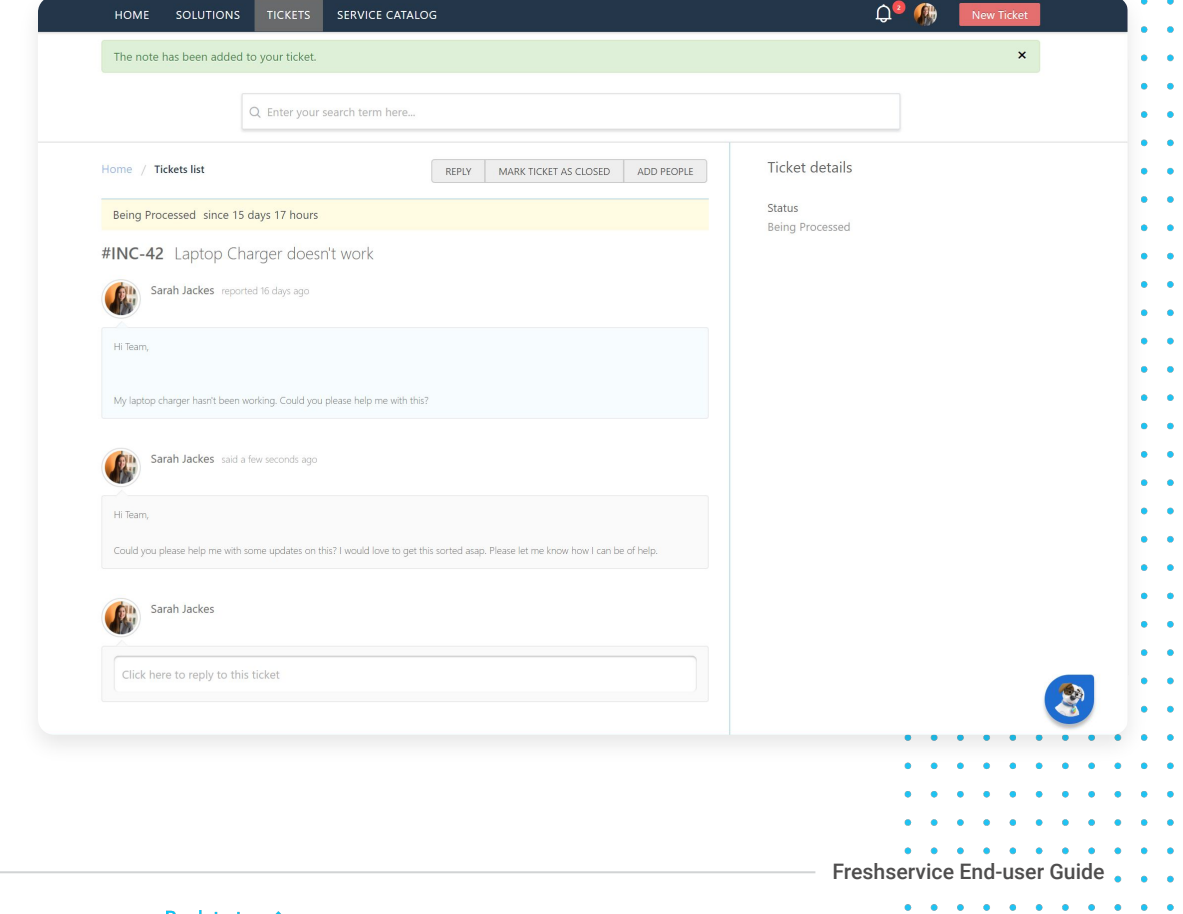

# TO RESOLVE/CLOSE YOUR TICKET:

1 Click the **Your Tickets** icon or;

Alternatively, you can also click the **Tickets** tab.

- 2 The *Ticket list* page will open with a default view of your *Open or Pending* tickets.
- **3** Click on the **link** to a ticket you want to resolve or close.
- 4 Click the Mark Ticket as Closed button. The Status will change to this ticket has been Closed.
- 5 (Optional) A support experience question will appear after you close the ticket. Choose an option relevant to your experience and click
   Submit Feedback.

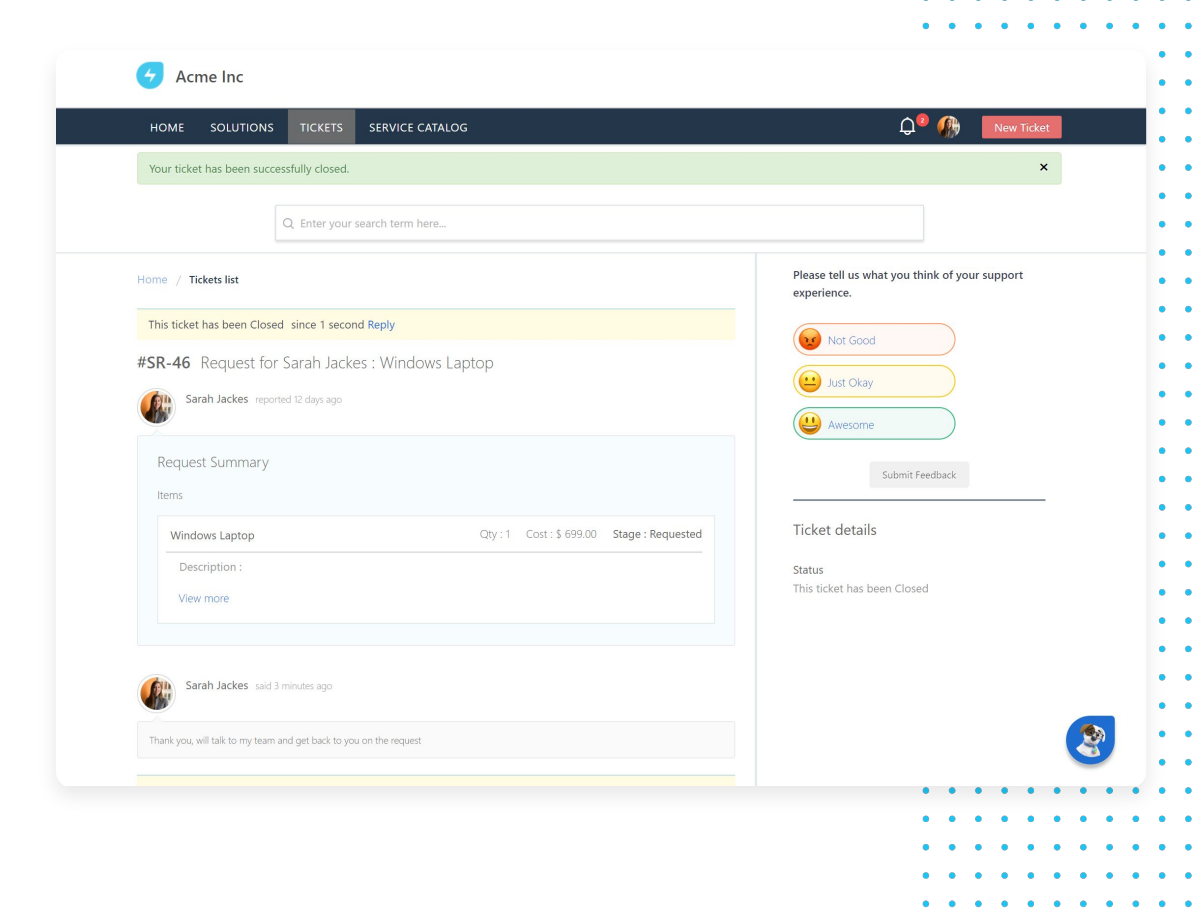

Freshservice End-user Guide

49 • •

# **TO EXPORT YOUR TICKETS:**

1 Click the Your Tickets icon or;

Alternatively, you can also click the **Tickets** tab.

- 2 Click **Export tickets** on the top-right of the page. A pop-up window will appear.
- **3** Select a *File Type* from the radio button options.
- 4 Click the *Filter* tickets dropdown and select from the following options:
  - Last 30 Days
  - Lats 7 Days
  - From yesterday
  - Set date
- 5 Mark the checkbox against required fields.

### 6 Click Export.

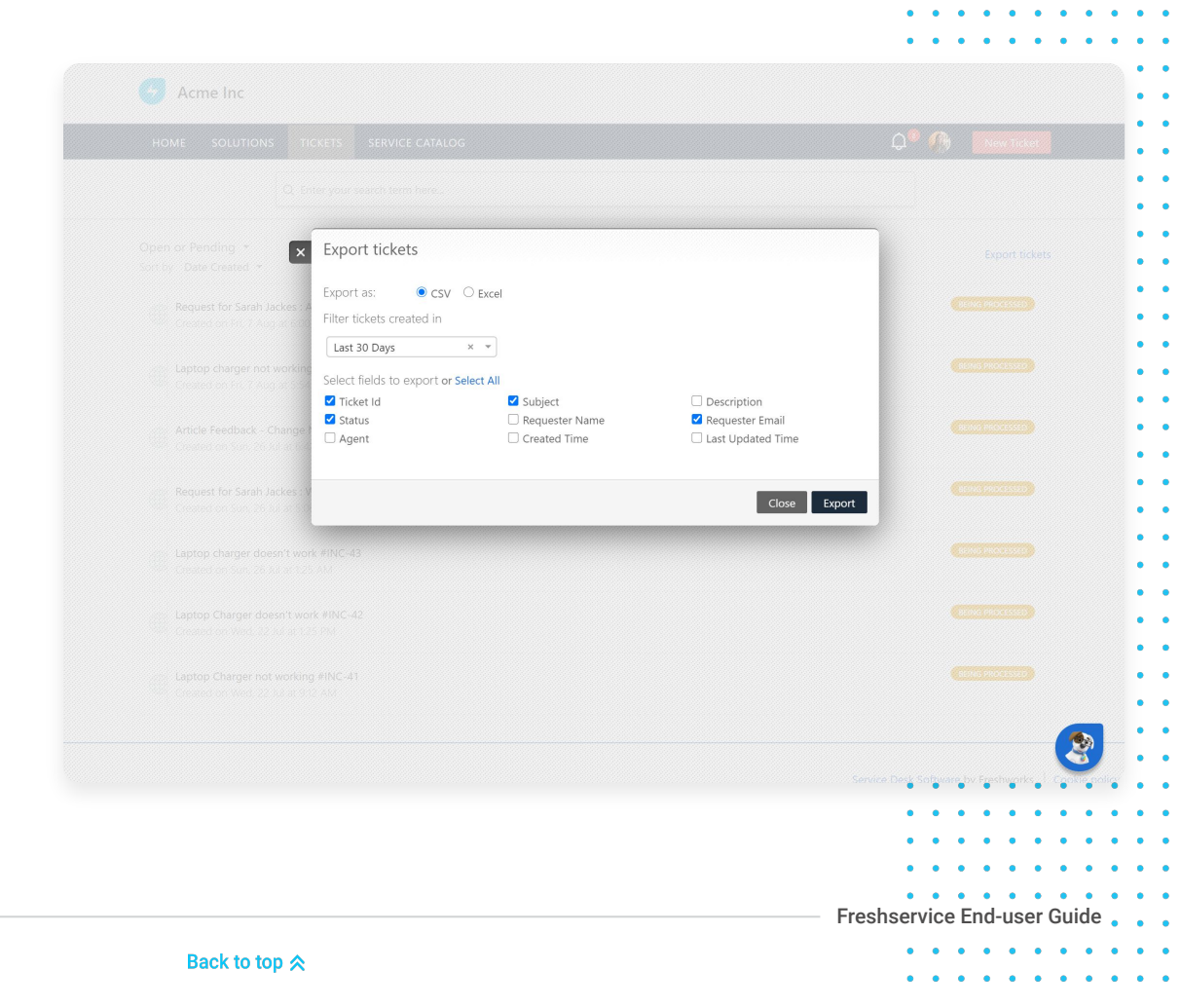

# **Conversational Portal View**

### **TO TRACK YOUR TICKETS:**

51 • • • •

- 1 Click the **My Tickets** button. The Bot will present two options to choose from.
- 2 Select **All Tickets.** A snippet of three recently logged tickets will appear.
- 3 Click on the **link** to a ticket if you want to view more details. A pop-up window of the *Ticket Details* page will open and display the Ticket Details, Request Summary, Stage, Status, and Items.

|          | Freddy - 07 Aug at 4:22pm                                                                |                              |                                      |             |
|----------|------------------------------------------------------------------------------------------|------------------------------|--------------------------------------|-------------|
| <b>(</b> | Hi Sarah, I am Freddy. Welcome to IT Support.                                            |                              |                                      |             |
|          | What can I help you with?                                                                |                              |                                      |             |
|          |                                                                                          | My Ti<br>Delivered - 07 Aug  | ckets<br>at 4:23pm                   |             |
|          | Freddy - 07 Aug at 4:23pm                                                                |                              |                                      |             |
| S.       | What tickets would you like to see?                                                      |                              |                                      |             |
|          |                                                                                          | All Ti<br>Delivered - 07 Aug | ckets<br>sat 4:23pm                  |             |
| 2        | Freddy - 07 Aug at 4:23pm<br>Here are your recent tickets                                |                              |                                      |             |
|          | 🔗 All Tickets                                                                            | View all                     |                                      |             |
|          | #SR-49 Request for Sarah Jackes : Apple<br>MacBook<br>Created on 07 Aug. 2020 at 6:00am  | BEING PROCESSED              |                                      |             |
|          | #INC-48 Laptop charger not working<br>Created on 07 Aug. 2020 at 5:54am                  | BEING PROCESSED              |                                      |             |
|          | #INC-47 Article Feedback - Change Management<br>FAQ<br>Created on 26 Jul, 2020 at 6:42pm | BEING PROCESSED              |                                      |             |
|          | Go back to My Tickets Start Over                                                         |                              |                                      |             |
|          |                                                                                          |                              |                                      |             |
|          |                                                                                          |                              |                                      |             |
|          |                                                                                          |                              |                                      | • • • • •   |
|          |                                                                                          |                              | • • • •                              | • • • • •   |
|          |                                                                                          |                              | <ul> <li>Freshservice End</li> </ul> | -user Guide |
|          |                                                                                          |                              |                                      | •           |

. . . . . . . . .

## **TO REPLY TO YOUR TICKET:**

- Click the **My Tickets** button. The Bot will 1 present two options to choose from.
- Select All Tickets. A snippet of three recently 2 logged tickets will appear.
- Click on the link to a ticket you want to add a 3 comment/reply to. A pop-up window of the Ticket Details page will open and display the Ticket Details, Request Summary, Stage, Status, and Items.

52 • • • •

| Fred       | ×<br>dy · 07 Aug at 4:22p #S                                                      | R-49                                                                                                    |                    | Reply            | Mark Ticket as Closed                       | Add People |
|------------|-----------------------------------------------------------------------------------|----------------------------------------------------------------------------------------------------|--------------------|------------------|---------------------------------------------|------------|
|            | Hi Sarah, I am I<br>Crea<br>What can I help<br>Bein                               | equest for Sarah Jacke<br>ated on Fri, 7 Aug, 2020 at 6:00am - vi<br>g Processed since an hour ago. Reply | es : Apple MacBook |                  |                                             |            |
| Fred       | dy - 07 Aug at 4:23p<br>What tickets w                                            | Sarah Jackes reported an hour<br>Request Summary<br>Apple MacBook                                         | ago                | Charac Damasted  | TICKET DETAILS<br>Status<br>Being Processed |            |
| Fred       | dy - 07 Aug at 4:23p<br><b>Here are your r</b>                                    | Quy 1<br>Description<br>Apple Laptops are the corpora<br>Apple MacBook,<br>View more                      | LOST: 5 1299       | stage: Kequested |                                             |            |
|            | All Ticket:<br>#SR-49 Reques<br>MacBook<br>Created on 07 Aug, :<br>#INC-48 Laptor | Click here to reply to this ticket                                                                        |                    |                  |                                             |            |
| Go         | #INC-47 Article<br>FAQ<br>Created on 26 Jul, 2<br>back to                         |                                                                                                    |                    |                  |                                             |            |
|            |                                                                                   |                                                                                                    |                    |                  |                                             |            |
|            |                                                                                   |                                                                                                    |                    | Fresh            | service End-use                             | er Guide   |
| k to ton 🛆 |                                                                                   |                                                                                                    |                    | 1 con            | • • • • •                                   | • • • •    |

. . . . . .

- 4 Click the *Reply* field box or; Alternatively, you can also click the **Reply** button.
- 5 Enter details in the text box and click **Send**.
- **6** Your reply/comment will get added as a note to the ticket and you can view it as thread within the *Ticket Details* page.

|                      | × #SI       | 2-49                                                                                                    | Renly     | Mark Ticket as Closed | Add People  |   |
|----------------------|-------------|----------------------------------------------------------------------------------------------------|-----------|-----------------------|-------------|---|
| Freddy - 07 Au       | gat 4:24p   | west for Sarah Jackes : Apple MacBook                                                                                                    | Reply     |                       | Addit copie |   |
| What tio             | kets w      | ad as Eti 7 Aug 2020 at 6:00 am uis Bortal                                                                                                    |           |                       |             |   |
|                      | Clear       |                                                                                                    |           |                       |             |   |
|                      | Being       | Processed since an hour ago. Reply                                                                                                    |           |                       |             |   |
| Freddy • 07 Au       | g at 4:24p  | Sarah Jackes reported an hour ago                                                                                                    |           | TICKET DETAILS        |             |   |
| Here an              | e your r    | Request Summary                                                                                                    |           | Status                |             |   |
|                      | Licket:     | Apple MacBook                                                                                                    |           | Being Processed       |             |   |
| #SR 40               | Poquer      | Qty: 1 Cost: \$ 1299 Stage: F                                                                                                    | Requested |                       |             |   |
| MacBoo<br>Created or | n 07 Aug, : | Description<br>Apple Laptops are the corporate standard laptop for employees. Request                                                         | for a new |                       |             |   |
| #INC-48              | Lantor      | Apple MacBook.                                                                                                    |           |                       |             |   |
| Created or           | 1 07 Aug. : | View more                                                                                                    |           |                       |             |   |
| #INC-47              | Article     |                                                                                                    |           |                       |             |   |
| FAQ                  |             |                                                                                                    |           |                       |             |   |
| Created of           | 120 Jul, 2  | Hi Team                                                                                                    |           |                       |             |   |
|                      | м           |                                                                                                    |           |                       |             |   |
|                      |             | Could you please give me an update on the requested item? Would need t<br>as my laptop isn't working. Please let me know how can i be of help | this asap |                       |             |   |
|                      |             | Ø Attach a file                                                                                                    |           |                       |             |   |
|                      |             | Cancel                                                                                                    | Send      |                       |             |   |
|                      |             |                                                                                                    |           |                       |             |   |
|                      |             |                                                                                                    |           |                       |             |   |
|                      |             |                                                                                                    |           |                       |             |   |
|                      |             |                                                                                                    |           |                       |             |   |
|                      |             |                                                                                                    |           | •••••                 | • • • •     | • |
|                      |             |                                                                                                    |           | ••••                  | • • • •     | • |
|                      |             |                                                                                                    |           | ••••                  | • • • •     | • |
|                      |             |                                                                                                    |           | ••••                  | • • •       | • |
|                      |             |                                                                                                    | E I.      | • • • • •             | • • •       | • |
|                      |             |                                                                                                    | Freshse   | ervice End-us         | er Guide    | • |
| ro ton ⊗             |             |                                                                                                    |           | • • • • •             | • • •       | • |
| o top X              |             |                                                                                                    |           |                       |             |   |

# **TO RESOLVE/CLOSE YOUR TICKET:**

- Click the My Tickets button. The Bot will 1 present two options to choose from.
- Select All Tickets. A snippet of three recently 2 logged tickets will appear.
- Click on the link to a ticket you want to 3 resolve or close. A pop-up window of the Ticket Details page will open and display the Ticket Details, Request Summary, Stage, Status, and Items.

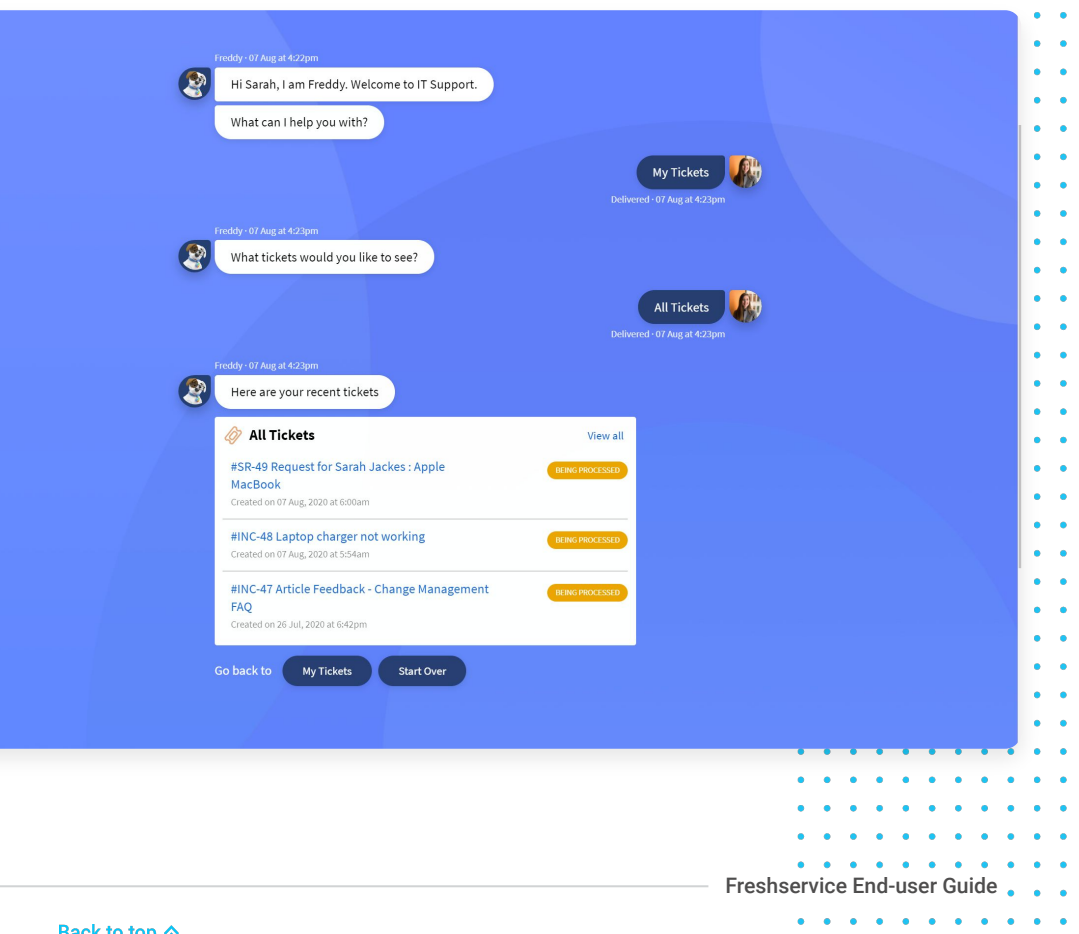

- 4 Click the Mark Ticket as Closed button. The Status will change to this ticket has been Closed.
- 5 (Optional) A support experience question will appear after you close the ticket. Choose an option relevant to your experience and click Submit Feedback.

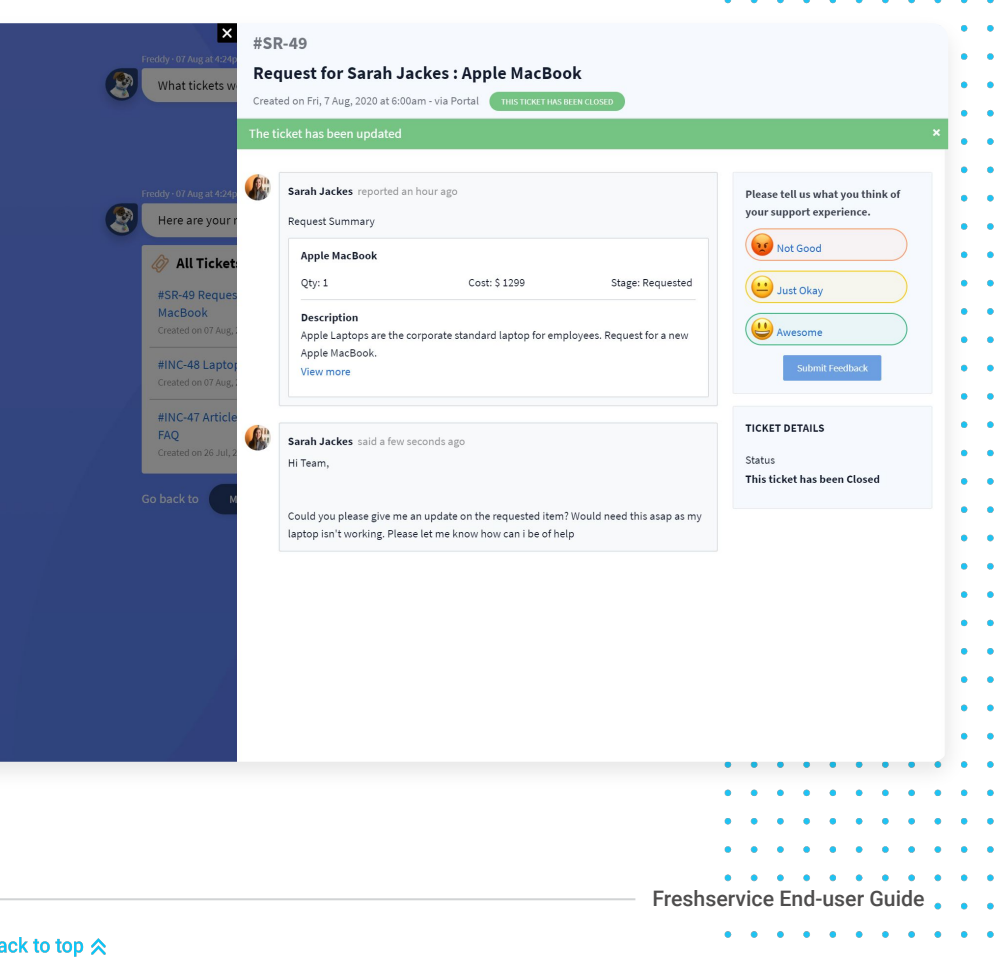

# **Viewing Announcements**

Your organization would want to keep you on the same page about company changes, strengthen company culture, and even make or break processes, like software updates, organizational restructuring, and other IT initiatives. Your IT department will need to update/alert you about upcoming events like server migrations and possible downtimes that might affect your operational productivity. All of these messages get displayed under the *Announcements* section on the *Home Page*.

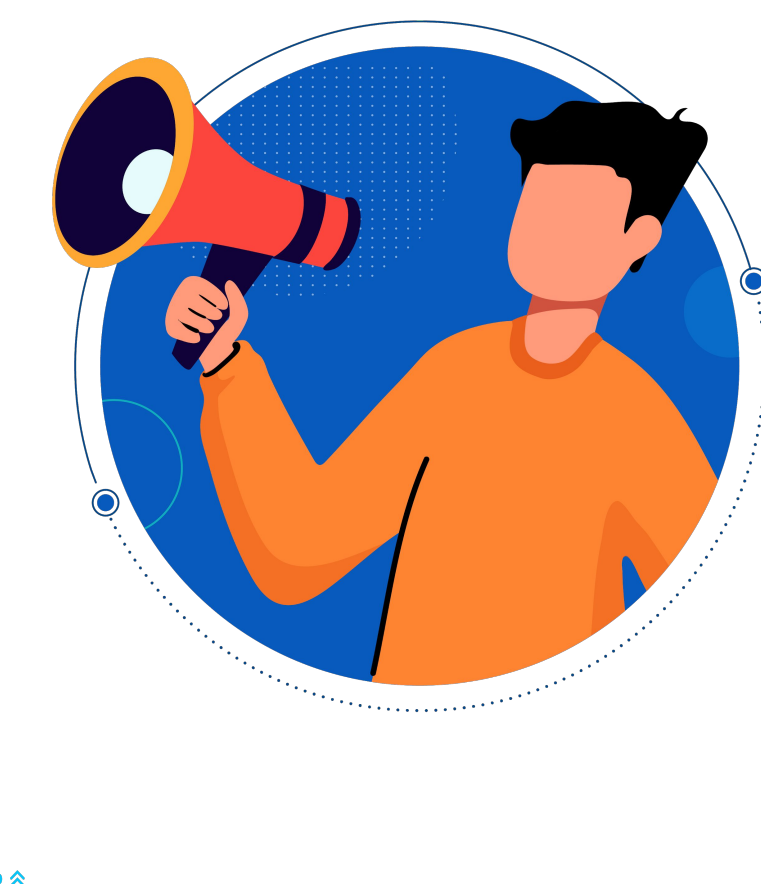

# **Classic Portal View**

# **TO VIEW ANNOUNCEMENTS:**

- 1 Go to your IT Support Portal Home Page.
- 2 Navigate to the Announcements section. This will display the recent announcement/ broadcast.
- 3 Click View all. A list of all announcements will be displayed.
- 4 Click on the **link** to an announcement to view details.

| HOME SOLUTIONS TICKETS SI                         | RVICE CATALOG                          |                                       |                                                | D Mew Tick                                            | (et |
|---------------------------------------------------|----------------------------------------|---------------------------------------|------------------------------------------------|-------------------------------------------------------|-----|
| Q Enter your searc                                | h term here                            |                                       |                                                |                                                       |     |
| Announcements View all                            |                                        |                                       |                                                |                                                       |     |
| Scheduled BMS Maintenance                         | Planned Outage on                      | the 3rd floor Palo Alto               | Existing IT Operatio                           | ns Tool replaced                                      |     |
| 3 Aug, 2020                                       | 3 Aug, 2020                            |                                       | 3 Aug, 2020                                    |                                                       |     |
| $\frown$                                          |                                        | $\frown$                              | $\frown$                                       | $\frown$                                              |     |
|                                                   |                                        |                                       |                                                |                                                       |     |
|                                                   |                                        |                                       |                                                |                                                       |     |
| Your Tickets Pend                                 | ing Approvals Rep                      | oort an Incident                      | Request New Service                            | Browse Solutions                                      |     |
| All your tickets, responses & Reque<br>activities | sts waiting for your Raise<br>Approval | an incident with your<br>support team | Raise a request for a new<br>device or service | Find the answers to your<br>queries in our exhaustive |     |
|                                                   |                                        |                                       |                                                |                                                       |     |
| Popular Services                                  | View all services                      | Popular Soluti                        | ons                                            | View all articles                                     |     |
| Adobe Illustrator CC                              |                                        | How to Reset Pa                       | ssword on Microsoft Outlook                    |                                                       |     |
| Adobe Photoshop CS6                               |                                        | How to sign into                      | Gmail Account                                  |                                                       |     |
| 🛷 Adobe indesign                                  |                                        | How to connect                        | to Org Wi-Fi                                   |                                                       |     |
| 🖉 Software Design Kit                             |                                        | 🗐 Resetting passwo                    | ords on your Gmail Account                     |                                                       |     |
| 🛷 Apple iMac                                      |                                        | Do I need to pay                      | / VAT                                          |                                                       | 3   |
|                                                   |                                        |                                       |                                                |                                                       | G   |
|                                                   |                                        |                                       |                                                |                                                       | • • |
|                                                   |                                        |                                       |                                                | • • • • •                                             | • • |
|                                                   |                                        |                                       |                                                | • • • • •                                             | • • |
|                                                   |                                        |                                       |                                                | ••••                                                  | • • |

# **Conversational Portal View**

## **TO VIEW ANNOUNCEMENTS:**

- Go to your IT Support Portal Home Page. 1
- Navigate to the Announcements section. 2 This will display the recent announcement/ broadcast.
- Click on the link to the announcement. A 3 pop-up window of the announcement will appear with detailed information.

| G Acme Inc                                                                | Announcements                                                                                               |
|---------------------------------------------------------------------------|----------------------------------------------------------------------------------------------------|
| M Announcements View all                                                  | Scheduled BMS Maintenance<br>Posted by Rachel Mendoz, 4 days ago                                            |
| Scheduled BMS Maintenance                                                 | Planned Ou<br>US Aug. 2020 Planned Outage on the 3rd floor Palo Alto<br>Posted by Rachel Mendoz, 4 days ago |
| Freddy-07Aucatl428om                                                      | Existing IT Operations Tool replaced<br>Posted by Rachel Mendoz, 4 days ago                                 |
| Hi Sarah, I am Freddy. Welcome to IT Support<br>What can I help you with? | Welcome to Freshservice<br>Posted by Rachel Mendoz, a year ago                                              |
| Service Catalog Question/Issue                                            | My Tickets • • •                                                                                            |
|                                                                           |                                                                                                    |
|                                                                           |                                                                                                    |
|                                                                           |                                                                                                    |
|                                                                           |                                                                                                    |
|                                                                           | •••                                                                                                    |
|                                                                           |                                                                                                    |
|                                                                           | Freshservice End-user Guide                                                                                 |
| Back to top A                                                             |                                                                                                    |

. . . . . . . . . . .

# **CHAPTER 11**

# **Approving Requests**

If you're a Manager, Team Leader, or a member of CAB, you can use the IT Helpdesk portal to approve service requests or change requests from your team members. You will be notified every time an approval is pending from your end and you can manage all the items you've received for approval from the *Pending Approvals* page.

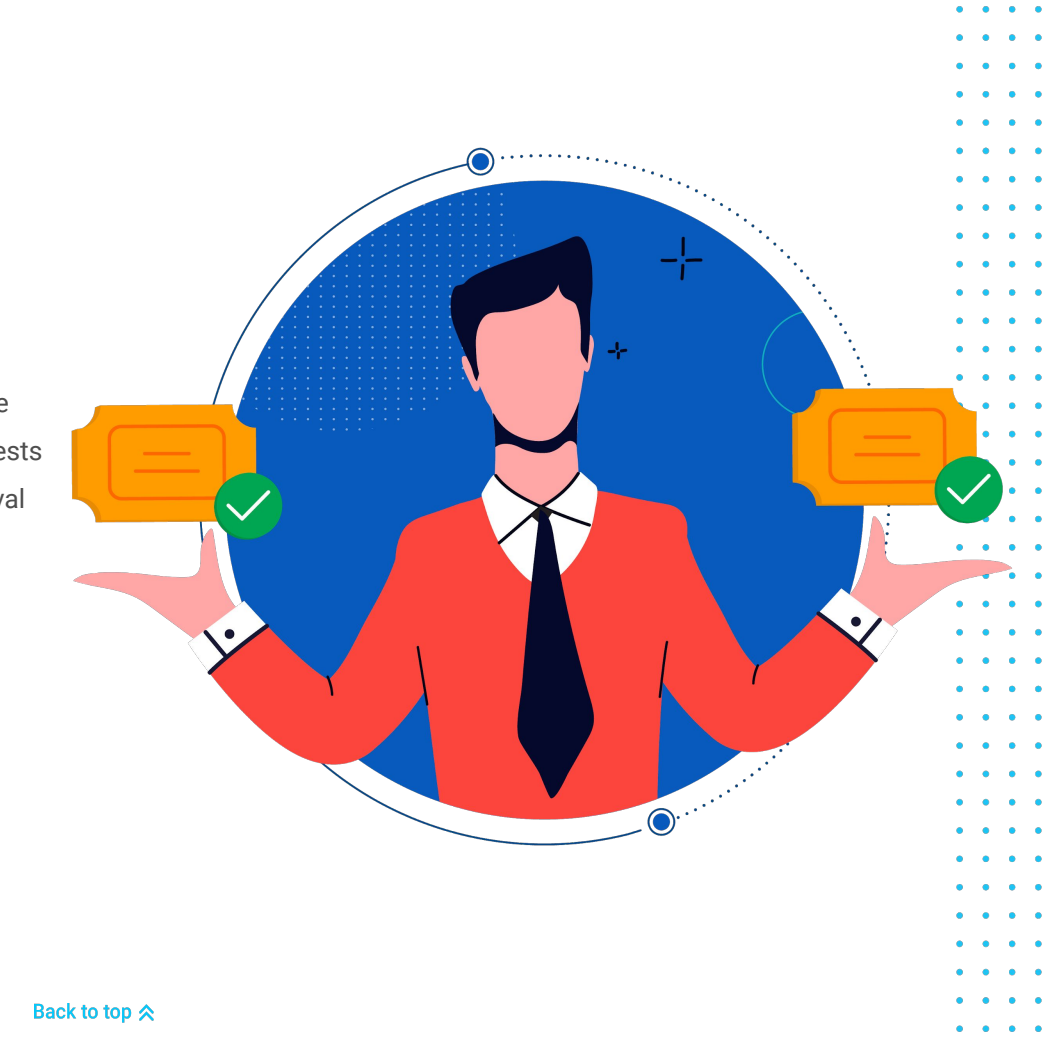

# **Classic Portal View**

# **TO APPROVE A SERVICE REQUEST:**

- Click the Pending Approvals icon on the Home Page. All approvals pending on your confirmation/rejection will be listed.
- 2 Click on the link to a pending request. The Approval Confirmation page will open in a new tab with details such as Requester Info, Priority, Status, and Product Description.
- **3** To approve, click the **Approve** button and enter a remark.
- 4 The remark will be added as a note to the request.

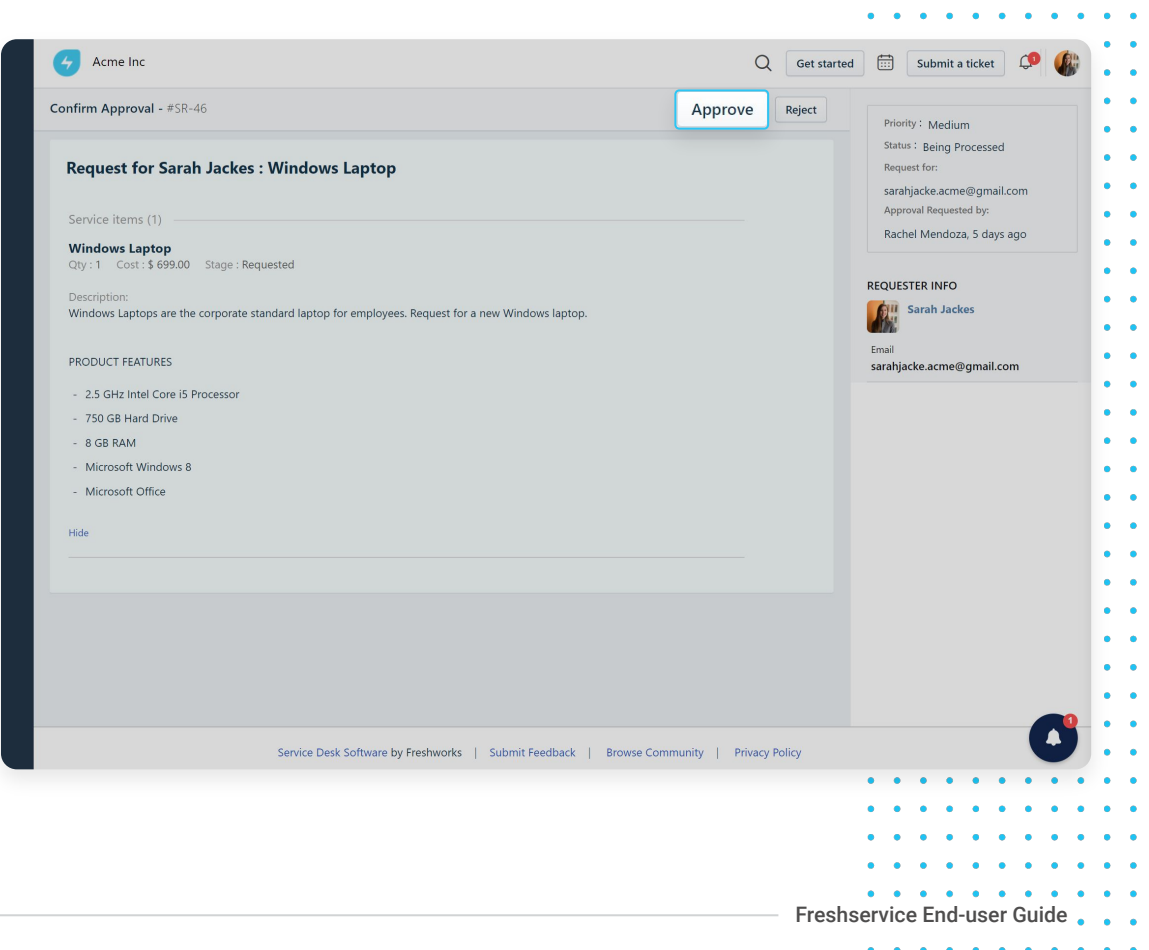

. . .

## **TO REJECT A SERVICE REQUEST:**

- Click the **Pending Approvals** icon on the *Home* Page. All approvals pending on your confirmation/rejection will be listed.
- 2 Click on the **link** to a pending request. The *Approval Confirmation* page will open in a new tab with details such as Requester Info, Priority, Status, and Product Description.
- 3 To reject, click the **Reject** button and enter a remark.
- 4 The remark will be added as a note to the request.

61

| onfirm Approval - #SR-46                                                                                           | Approve             | Reject | Priority : Medium                                                                               |
|----------------------------------------------------------------------------------------------------|---------------------|--------|-------------------------------------------------------------------------------------------------|
| Request for Sarah Jackes : Windows Laptop                                                                          |                     |        | Status : Being Processed<br>Request for:<br>sarahjacke.acme@gmail.com<br>Approval Requested by: |
| Service items (1)                                                                                                  |                     |        | Rachel Mendoza, 5 days ago                                                                      |
| Windows Laptop           Qty: 1         Cost: \$ 699.00         Stage : Requested                                  |                     |        |                                                                                                 |
| Description:<br>Windows Laptops are the corporate standard laptop for employees. Request for a new Windows laptop. |                     |        | REQUESTER INFO Sarah Jackes                                                                     |
| PRODUCT FEATURES                                                                                                   |                     |        | <sup>Email</sup><br>sarahjacke.acme@gmail.com                                                   |
| - 2.5 GHz Intel Core i5 Processor                                                                                  |                     |        |                                                                                                 |
| - 750 GB Hard Drive                                                                                                |                     |        |                                                                                                 |
| - 8 GB RAM                                                                                                    |                     |        |                                                                                                 |
| - Microsoft Windows 8                                                                                              |                     |        |                                                                                                 |
| - Microsoft Office                                                                                                 |                     |        |                                                                                                 |
| Hide                                                                                                    |                     |        |                                                                                                 |
|                                                                                                    |                     |        |                                                                                                 |
|                                                                                                    |                     |        |                                                                                                 |
|                                                                                                    |                     |        |                                                                                                 |
|                                                                                                    |                     |        |                                                                                                 |
| Service Desk Software by Freshworks   Submit Feedback   Browse C                                                   | Community   Privacy | Policy | 0                                                                                               |
|                                                                                                    |                     |        |                                                                                                 |
|                                                                                                    |                     |        |                                                                                                 |
|                                                                                                    |                     |        |                                                                                                 |
|                                                                                                    |                     |        |                                                                                                 |
|                                                                                                    |                     |        |                                                                                                 |

### **CHAPTER 12**

# **Requesting Changes**

If you're a key stakeholder of organization projects, you can submit a formal request to make changes to a project and work on a revised change order. You can manage your Change Requests through the IT Support Portal by making sure they are appropriately approved, incorporated, and communicated on time so that they don't cause significant issues or have negative impacts that spiral out across the organization.

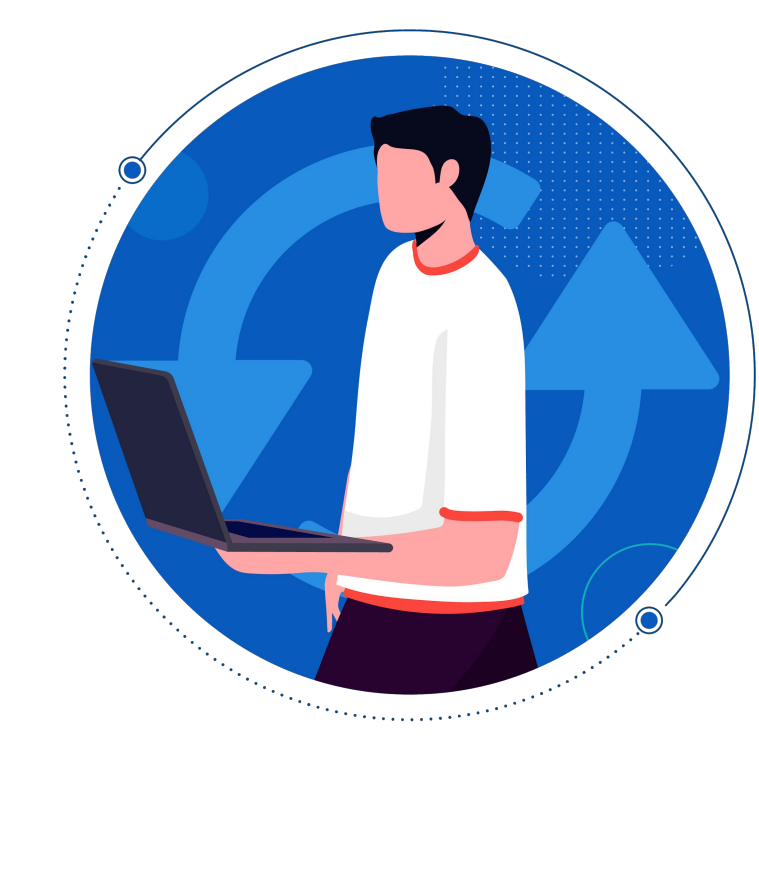

# **TO PLACE A CHANGE REQUEST:**

- **1** Go to your IT Support Portal *Home Page*.
- 2 Click the **Changes** tab. A list of all *Open or Pending Changes* will be populated.

63 • • • •

3 Navigate to the top-right and click New Change.A change request form will open.

| HOME SOLUTIONS TICKETS SERVICE CATALOG CHANGES                                                                           | Q 🤷 🦚 New Ticket                    |
|----------------------------------------------------------------------------------------------------|-------------------------------------|
| Q. Enter your search term here                                                                                           |                                     |
| Open or Pending Changes 👻<br>Sort by Date Created 👻                                                                      | New Change                          |
| Ensure Firewall access between PPS-N and ISAAC #CHN-13<br>Created on Tue, 3 Aug at 2:36 PM Assigned Agent: Radhika N     | PLANETHC                            |
| Access to the Linux console of the server where PPS-N's WebLogic is running #CHN-12<br>Created on Sun, 21 Jul at 2:35 PM | GRIN                                |
| Configure the PPS-N Application (copy property/config files) #CHN-11<br>Created on Sun, 21 Jul at 2:34 PM                | GRIN                                |
| Install the two new EAR files for PPS-N v3.0 Application and Online Help #CHN-10<br>Created on Tue, 15 Jun at 2:34 PM    | OPEN                                |
| New Server Migration #CHN-9     Created on Tue, 15 Jun at 2:30 PM                                                        | ORN                                 |
| Geo Tags in Mobile Devices #CHN-8<br>Created on Mon, 10 Jun at 7:34 AM.                                                  | (075)                               |
|                                                                                                    | Service Desk Software by Freshworks |
|                                                                                                    |                                     |
|                                                                                                    | • • • • • •                         |
|                                                                                                    |                                     |
|                                                                                                    |                                     |

- **4** Your email address will get automatically populated in the *Requester Email* field.
- 5 Enter other details in the Planning fields.
- 6 (Optional) Click Associate Asset if the Changes pertain to your devices. This makes it easy for your IT team to track impact.

|                      | IICKETS SERVICE CATALOG CHANGES                                                                                                    | Û        |  | New Tic | (et |   |  |
|----------------------|----------------------------------------------------------------------------------------------------|----------|--|---------|-----|---|--|
| Raise a New Change R | equest                                                                                                    |          |  |         |     |   |  |
| Requester            | sarahjacke.acme@gmail.com                                                                                                    |          |  |         |     |   |  |
| Subject •            | New Server Migration                                                                                                    |          |  |         |     |   |  |
|                      | Associate Asset                                                                                                    |          |  |         |     |   |  |
|                      | ∂P Attach a file                                                                                                    |          |  |         |     |   |  |
| Planning             |                                                                                                    |          |  |         |     |   |  |
| Reason for Change    | B I U 🚍 🖻 A 💹 👓 🖬                                                                                                    | <u>^</u> |  |         |     |   |  |
|                      | Existing hosting is on internal servers that can no longer take the strain     Existing hosting is provided by a third party that's no longer suitable     Existing hosting is offshore and it needs to be moved closer     The client wants to have more control over the server     Most bacela are aready working with a blird party in the form of their bestion company, and it's | •        |  |         |     |   |  |
|                      |                                                                                                    |          |  |         |     |   |  |
| Impact               | B I <u>U</u> ≔ ≔ A <u>N</u> ∞ A                                                                                                    |          |  |         |     |   |  |
|                      | After you have tested your sites and applications on the new server and found them to be working, we will then<br>schedule the <u>DNS</u> update or IP swap as well as the final data sync. If we have control over <u>DNS</u> , then we will<br>update that for you when scheduled; if not, we will rely on you to make that change.                                                  |          |  |         |     |   |  |
|                      | At the same time that either the <u>DNS</u> is being updated or the IP is being swapped, we will start the final sync.                                                                                                    | -        |  |         |     |   |  |
|                      | Attach a file                                                                                                    |          |  |         |     | S |  |
|                      |                                                                                                    |          |  |         |     |   |  |

Freshservice End-user Guide

- 7 Click Submit.
- 8 Your change request gets created as a ticket and will be logged in the **Changes** tab.

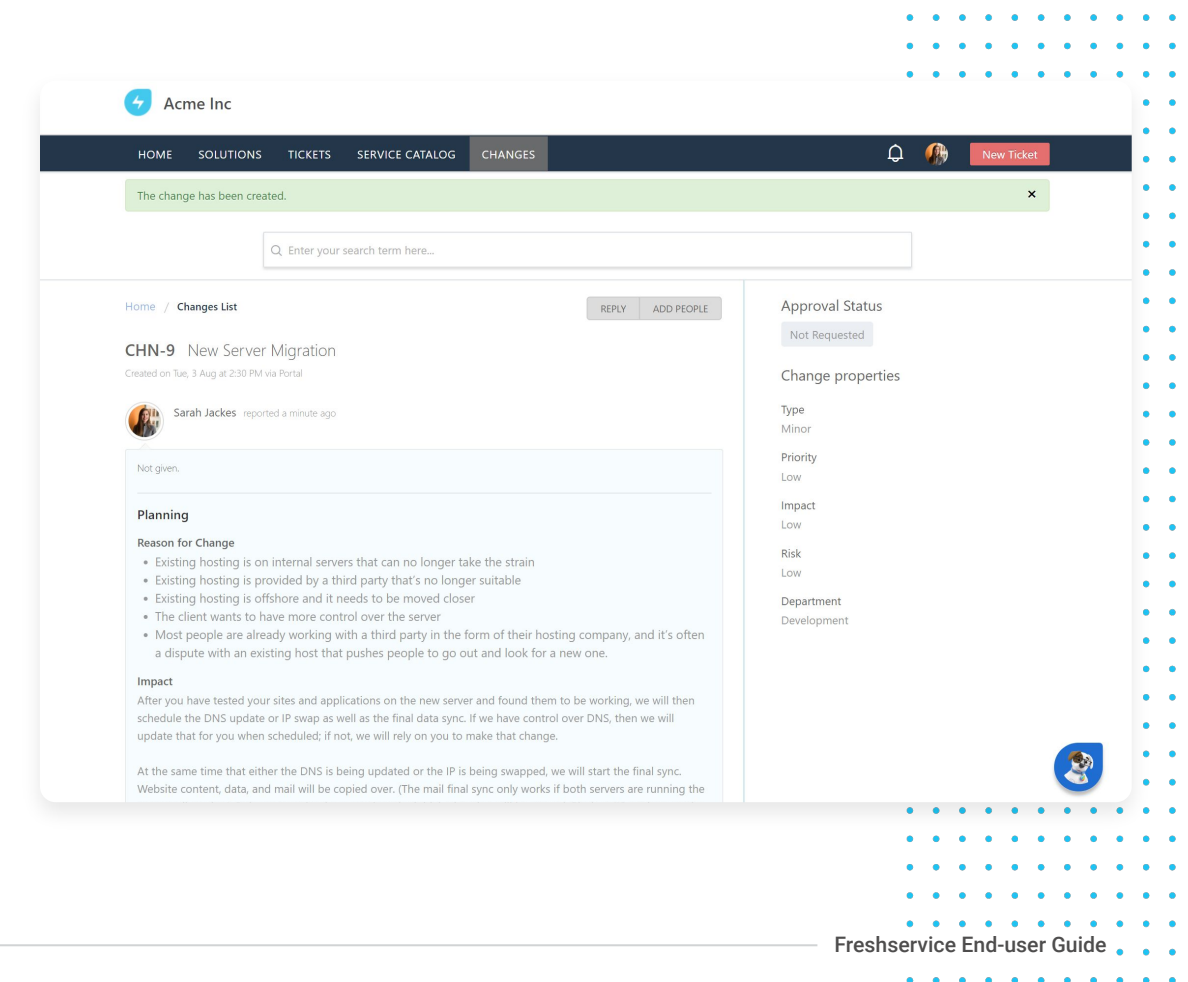

65 • • •

### **CHAPTER 13**

# Setting Notification Preferences

You can enable in-app, browser, or desktop notifications for approvals, requests, replies, and modifications to all your tickets. This helps you stay informed and updated on all your requests. You also have the flexibility to define your notification settings based on any new tickets created, services/changes requested, and status updates.

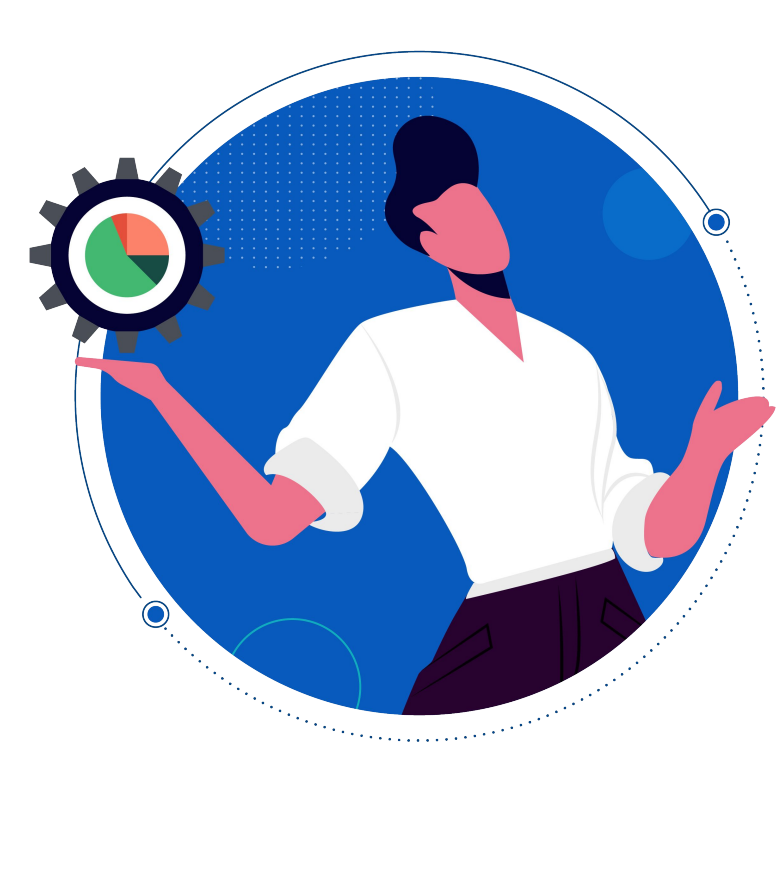

.

• • • • • •

## **TO VIEW NOTIFICATIONS:**

- Click the **Bell** icon next to your profile picture.
   By default, All *notifications* will get displayed.
- 2 To view more notifications, scroll down and click Load More.
- **3** To view notifications specific to **Approvals**, click Approvals.

| HOME SOLUTIONS TICKETS                         | SERVICE CATALOG                               |                                     | D 🧌 New Ticket                                                                                                    |
|------------------------------------------------|-----------------------------------------------|-------------------------------------|----------------------------------------------------------------------------------------------------|
| Q Enter your se                                | earch term here                               |                                     | Notifications Mark all as read Settings                                                                                             |
| Announcements View all                         |                                               |                                     | All Approvals                                                                                                    |
| Scheduled BMS Maintenance<br>3 Aug, 2020       | Planned Outage on th<br>3 Aug, 2020           | ne 3rd floor Palo Alto              | Ticket Closed     System marked SR-44 as Closed     Request for Sarah Jackes : Apple MacBook     OS Aug 2020 - 139am                |
|                                                |                                               |                                     | Approval Requested     Rachel Mendoza requires approval for SR-46 Request for Sarah Jackes : Windows Laptop     03 Aug 2020 - 136am |
| Your Tickets Pe                                | ending Approvals Repo                         | ort an Incident                     | Ticket Closed     Rachel Mendoza marked INC-40 as Closed Wi-Fi not vorking     03 Aug 2020 - 123 mm                                 |
| All your tickets, responses & Re<br>activities | quests waiting for your Raise a<br>Approval s | n incident with your<br>upport team | Ticket Resolved     Rachel Mendoza marked SR-44 as Resolved     Request for Sariah Jackes : Apple MacBook     03 Aug 2020 - 123am   |
| Popular Services                               | View all services                             | Popular Solutio                     | New Ticket      View all articles                                                                                                   |
| Adobe Illustrator CC                           |                                               | How to Reset Pass                   | word on Microsoft Outlook                                                                                                    |
| Adobe Photoshop CS6                            |                                               | How to sign into G                  | āmail Account                                                                                                    |
| 🛷 Adobe indesign                               |                                               | How to connect to                   | ) Org Wi-Fi                                                                                                    |
| 🖉 Software Design Kit                          |                                               | Resetting password                  | ds on your Gmail Account                                                                                                    |
| Adobe Premiere Pro CC                          |                                               | Do I need to pay V                  | VAT                                                                                                    |
|                                                |                                               |                                     |                                                                                                    |
|                                                |                                               |                                     |                                                                                                    |
|                                                |                                               |                                     |                                                                                                    |

• • • • • • •

. . . . . . . . .

# **TO SET NOTIFICATION PREFERENCES:**

- Click the **Bell** icon next to your profile picture.
   By default, All *notifications* will get displayed.
- 2 Click **Settings**. The Notification Preferences section will open.
- 3 Some checkboxes against notification would've been marked by default. You can mark/unmark against the items.
- 4 (Optional) Click **Enable** to turn on desktop notifications.

|                                                                                                    | VICE CATALOG                        |                        | ¢                                                                                            | New Ticket        |
|----------------------------------------------------------------------------------------------------|-------------------------------------|------------------------|----------------------------------------------------------------------------------------------|-------------------|
| Q Enter your search                                                                                                    | term here                           |                        | <ul> <li>Notification Preferences</li> </ul>                                                 | ۹»                |
|                                                                                                    |                                     |                        | Notify me when:                                                                              | *                 |
| Announcements View all                                                                                                    |                                     | 210 21 44              | Service Request sent for my approval                                                         |                   |
| Scheduled BMS Maintenance<br>3 Aug, 2020                                                                                                    | Planned Outage on th<br>3 Aug, 2020 | ne 3rd floor Palo Alto | Change sent for my approval                                                                  |                   |
|                                                                                                    |                                     |                        | New tickets created                                                                          |                   |
|                                                                                                    |                                     |                        | New reply on my ticket                                                                       |                   |
|                                                                                                    |                                     | TT)                    | Status updated on my ticket                                                                  |                   |
| Vere Tickets                                                                                                    |                                     |                        |                                                                                              |                   |
| activities                                                                                                    | Approval s                          | upport team            |                                                                                              |                   |
|                                                                                                    |                                     |                        |                                                                                              |                   |
| Popular Services                                                                                                    | View all services                   | Popular Solutio        | ons                                                                                          | View all articles |
| Popular Services           Ø         Adobe Illustrator CC                                                                                                    | View all services                   | Popular Solutio        | ms<br>word on Microsoft Outlook                                                              | View all articles |
| Popular Services       Image: Adobe Illustrator CC       Adobe Photoshop CS6                                                                                                | View all services                   | Popular Solutio        | word on Microsoft Outlook.<br>Smail Account                                                  | view all articles |
| Popular Services <ul> <li>Adobe Illustrator CC</li> <li>Adobe Photoshop CS6</li> <li>Adobe indesign</li> </ul>                                                              | View all services                   | How to Reset Pass      | word on Microsoft Outlook<br>Smail Account<br>o Org Wi-Fi                                    | View all articles |
| Popular Services <ul> <li>Adobe Illustrator CC</li> <li>Adobe Photoshop CS6</li> <li>Adobe indesign</li> <li>Apple MacBook</li> </ul>                                       | View all services                   | Popular Solution       | word on Microsoft Outlook<br>Smail Account<br>o Org Wi-Fi<br>ds on your Gmail Account        | View all articles |
| Popular Services       Image: Adobe Illustrator CC       Adobe Photoshop CS6       Adobe indesign       Adobe indesign       Apple MacBook       Software Design Kit        | View all services                   | Popular Solution       | word on Microsoft Outlook<br>Smail Account<br>o Org Wi-Fi<br>ds on your Gmail Account<br>VAT | View all articles |
| <ul> <li>Popular Services</li> <li>Adobe Illustrator CC</li> <li>Adobe Photoshop CS6</li> <li>Adobe indesign</li> <li>Apple MacBook</li> <li>Software Design Kit</li> </ul> | View all services                   | Popular Solution       | word on Microsoft Outlook<br>Smail Account<br>o Org Wi-Fi<br>ds on your Gmail Account<br>WAT | View all articles |
| <ul> <li>Popular Services</li> <li>Adobe Illustrator CC</li> <li>Adobe Photoshop CS6</li> <li>Adobe indesign</li> <li>Apple MacBook</li> <li>Software Design Kit</li> </ul> | View all services                   | Popular Solution       | word on Microsoft Outlook<br>Smail Account<br>o Org Wi-Fi<br>ds on your Gmail Account<br>XAT | View all articles |
| <ul> <li>Popular Services</li> <li>Adobe Illustrator CC</li> <li>Adobe Photoshop CS6</li> <li>Adobe indesign</li> <li>Apple MacBook</li> <li>Software Design Kit</li> </ul> | View all services                   | Popular Solution       | word on Microsoft Outlook<br>smail Account<br>o Org Wi-Fi<br>ds on your Gmail Account<br>VAT | View all articles |

### **CHAPTER 14**

# **About Freshservice**

Freshservice is a right-sized, intelligent, service management solution that extends digital capabilities and delivers exceptional employee productivity for modern enterprises that are looking to digitally transform their businesses. •••

. .

.

•

••••

. .

•

 •
 •
 •

 •
 •
 •

 •
 •
 •

 •
 •
 •

 •
 •
 •

 •
 •
 •

 •
 •
 •

 •
 •
 •

 •
 •
 •

 •
 •
 •

 •
 •
 •

 •
 •
 •

 •
 •
 •

 •
 •
 •

 •
 •
 •

 •
 •
 •

 •
 •
 •

 •
 •
 •

 •
 •
 •

 •
 •
 •

 •
 •
 •

 •
 •
 •

 •
 •
 •

 •
 •
 •

Leveraging Freshworks' experience to build world-class products, Freshservice offers a cutting edge yet user-friendly solution with multichannel support.

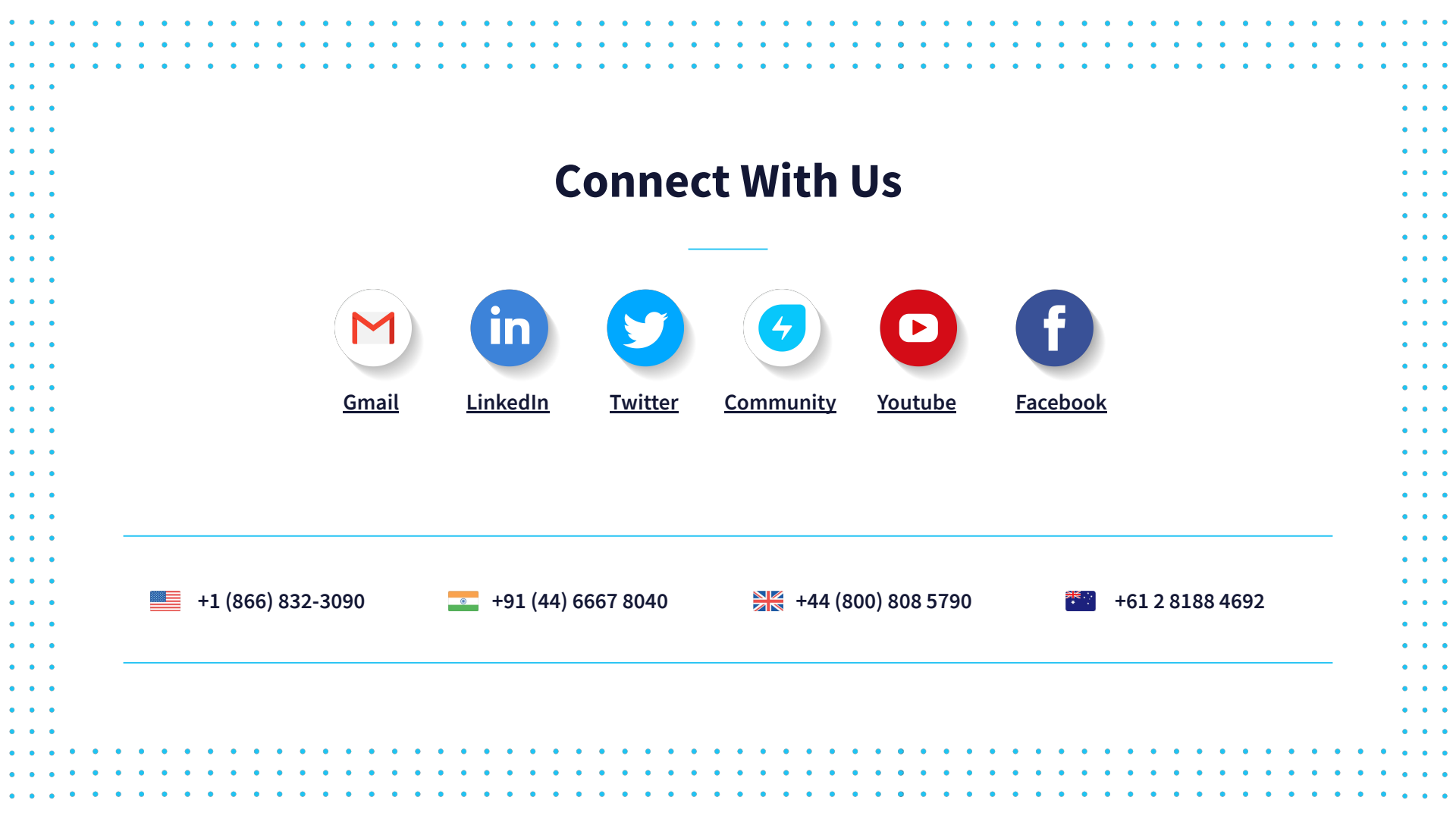